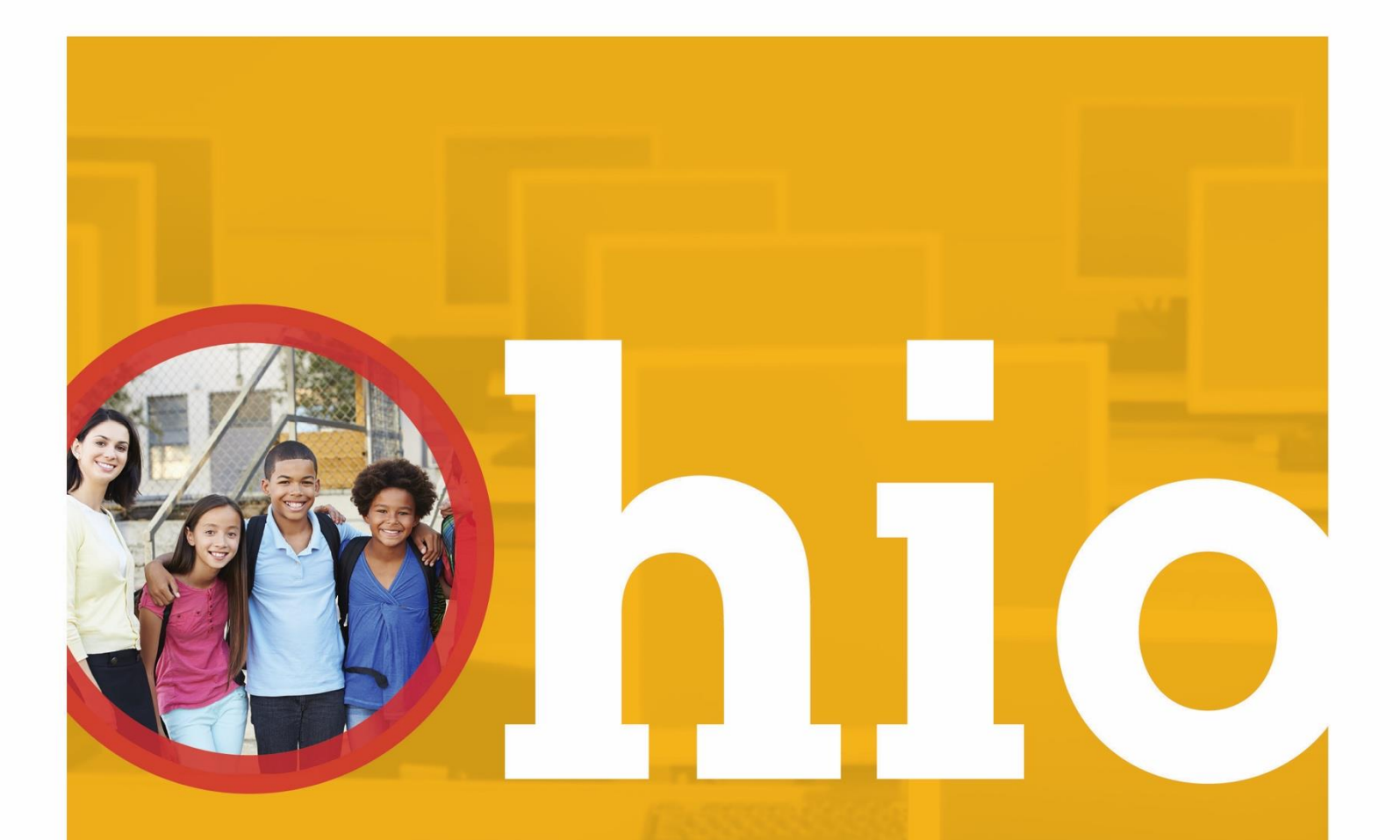

# Ohio English Language Proficiency Assessment

**Understanding Results Manual** 

SPRING 2020

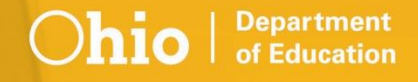

# **Table of Contents**

| Understanding OELPA Results                                                    | 2  |
|--------------------------------------------------------------------------------|----|
| Introduction                                                                   | 2  |
| Overview of OELPA                                                              | 2  |
| Grade Levels Tested                                                            | 2  |
| Testing Format                                                                 | 2  |
| Question Formats                                                               | 2  |
| OELPA Results                                                                  | 3  |
| Performance Levels                                                             | 3  |
| Domain Exemptions                                                              | 3  |
| Scale Score Ranges                                                             | 3  |
| Codes for No Data Reported                                                     | 5  |
| Exit Criteria                                                                  | 6  |
| OELPA Reports                                                                  | 7  |
| Family Score Reports                                                           | 7  |
| Online Reporting System                                                        | 7  |
| Welcome Page                                                                   | 7  |
| Home Page Dashboard                                                            | 8  |
| Home Page Dashboard: Select Test and Administration                            | 8  |
| Home Page Dashboard: Report Tables                                             | 9  |
| Test Scale Scores1                                                             | 0  |
| Important differences between the online report and Ohio's use of test results | 0  |
| Online Reports 1                                                               | 10 |
| Subject Detail Report1                                                         | 0  |
| Domain Test Detail Report1                                                     | 2  |
| Student Listing Report1                                                        | 3  |
| Individual Student Report1                                                     | 4  |
| Achievement Level Descriptors (ALDs)1                                          | 15 |
| Kindergarten1                                                                  | 5  |
| Grade 1 1                                                                      | 6  |
| Grades 2-31                                                                    | 7  |
| Grades 4-51                                                                    | 8  |
| Grades 6-81                                                                    | 9  |
| Grades 9-12                                                                    | 20 |

# **Understanding OELPA Results**

# Introduction

This document has been prepared to help you understand the score reports for the Ohio English Language Proficiency Assessment (OELPA) for the 2020 spring test administration.

Authorized district and school personnel can log in to the <u>Online Reporting System</u> to access and view their score reports. Assistance with the reporting system is available in the <u>Online Reporting System User Guide</u>.

### **Overview of OELPA**

Ohio is one of eight member states of the English Language Proficiency Assessment for the 21st Century (ELPA21) consortium. ELPA21 developed the English language proficiency assessment based on the English Language Proficiency Standards. The ELPA21 assessment is called the Ohio English Language Proficiency Assessment or simply OELPA when it is administered in Ohio. The OELPA measures the performance of English learners (ELs) as they progress through their K-12 education and work toward achieving college and career readiness. Students identified as ELs are required to take the OELPA in addition to the state tests appropriate for their grade level.

The OELPA produces measures of English language acquisition in four domains: Listening, Speaking, Reading and Writing. All ELPA21 consortium members are committed to ensuring ELs become skilled in all four domains and have chosen a model that does not allow a weakness in one domain to be masked by strong performance in others. Students do not achieve overall proficiency without a strong performance in all four domains.

# **Grade Levels Tested**

The OELPA is administered to the following grade bands: kindergarten, grade 1, grades 2-3, grades 4-5, grades 6-8 and grades 9-12. English learners in grades K-12 take the OELPA once annually.

# **Testing Format**

The OELPA is an online test with paper versions as an accommodation for students or districts that are unable to test online, for students who cannot use the online test for cultural or religious reasons, and for students who need paper test administration per their individualized education program (IEP) or 504 plan. The OELPA also is available in Braille and large print for students with these accommodations specified in their IEPs or 504 plans.

### **Question Formats**

Students responded to items in multiple ways, including selecting answers from multiple choice items, writing extended responses, and using interactive technology enhanced item types. Sample items, as well as descriptions and tutorials of the item types, are available on the <u>Student Practice Site</u> and <u>Test Administrator</u> <u>Practice Site</u>.

# **OELPA Results**

# **Performance Levels**

A student will receive a numeric performance level for each of the four domain tests taken (reading, writing, listening and speaking). Students who do not take four domain tests will receive the appropriate results with an explanation for the tests not taken, such as N if the test was not attempted. The performance levels for each of the four domain tests have a range of 1-5:

Level 1 – Beginning Level 2 – Early Intermediate Level 3 – Intermediate Level 4 – Early Advanced Level 5 – Advanced

The performance levels on each of the four domain tests determine the overall performance level. There are three overall performance levels: Proficient, Progressing, and Emerging. Each EL must take the OELPA annually until earning a Proficient score and exiting from the English language development program. The performance level cut definitions agreed to by the ELPA21 member states, are as follows:

- **Proficient** means a student scored any combination of level 4s and 5s on the four domain tests.
- **Progressing** means a student scored a combination of levels that did not allow the student to be considered Proficient or Emerging.
- Emerging means a student scored any combination of level 1s and 2s on the four domain tests.

# **Domain Exemptions**

The OELPA has four domain tests: listening, speaking, reading and writing. Districts may exempt students from up to three of the four domain tests if the student's disability is such that the student cannot participate in the stated domain test per the individualized education program (IEP), 504 plan with existing accommodations or similar documentation. Exempt domain tests do not count against the student for the purpose of determining overall performance level; a student who earns 4s and 5s on three domain tests and is exempt on the fourth domain test is considered Proficient. Students cannot receive an overall designation of Proficient if any domain is untested in the absence of a valid exemption or invalidated after testing.

**Note:** Test administrators must mark domain exemption(s) for each student during TIDE registration *before* starting the tests. Please see the <u>TIDE User Guide</u> for instructions on manually editing or uploading test settings.

# **Scale Score Ranges**

The four domain scale scores are expressed as three-digit numbers. There are four-digit scale scores for overall performance and comprehension; however, there are no cut scores for these scales, and Ohio does not use them for any purpose. Other states use the overall performance scale score as the basis for annual growth measurement.

Scale scores are comparable within the same domain and grade band. For example, a score of 600 in grade 4 writing and a score of 600 in grade 5 writing indicate the same writing performance because grades 4 and 5 are in the same grade band. The cut scores, however, differ across grades, so it is possible for the same scale score to fall in different performance levels in different grades. Grades 9-12 are the exception to this statement; the cut scores for grades 9-12 are the same.

The scale score ranges for each test and performance level are shown in Tables 1 through 4.

| Grade         | Level 1<br>Beginning | Level 2<br>Early Intermediate | Level 3<br>Intermediate | Level 4<br>Early Advanced | Level 5<br>Advanced |
|---------------|----------------------|-------------------------------|-------------------------|---------------------------|---------------------|
| Kindergarten  | ≤ 466                | 467-506                       | 507-612                 | 613-644                   | ≥ 645               |
| Grade 1       | ≤ 434                | 435-466                       | 467-548                 | 549-593                   | ≥ 594               |
| Grade 2       | ≤ 407                | 408-437                       | 438-511                 | 512-563                   | ≥ 564               |
| Grade 3       | ≤ 408                | 409-447                       | 448-535                 | 536-597                   | ≥ 598               |
| Grade 4       | ≤ 397                | 398-430                       | 431-491                 | 492-562                   | ≥ 563               |
| Grade 5 ≤ 412 |                      | 413-454                       | 455-497                 | 498-580                   | ≥ 581               |
| Grade 6       | ≤ 409                | 410-439                       | 440-497                 | 498-564                   | ≥ 565               |
| Grade 7       | ≤ 429                | 430-472                       | 473-552                 | 553-596                   | ≥ 597               |
| Grade 8       | ≤ 431                | 432-477                       | 478-564                 | 565-612                   | ≥ 613               |
| Grades 9-12   | ≤ 450                | 451-490                       | 491-570                 | 571-612                   | ≥ 613               |

# Table 1: Scale Score Ranges for Listening Test

#### Table 2: Scale Score Ranges for Reading Test

| Grada        | Level 1   | Level 2            | Level 3      | Level 4        | Level 5  |
|--------------|-----------|--------------------|--------------|----------------|----------|
| Grade        | Beginning | Early Intermediate | Intermediate | Early Advanced | Advanced |
| Kindergarten | ≤ 472     | 473-513            | 514-591      | 592-626        | ≥ 627    |
| Grade 1      | ≤ 478     | 479-514            | 515-583      | 584-628        | ≥ 629    |
| Grade 2      | ≤ 456     | 457-488            | 489-554      | 555-587        | ≥ 588    |
| Grade 3      | ≤ 494     | 495-540            | 541-609      | 610-643        | ≥ 644    |
| Grade 4      | ≤ 452     | 453-487            | 488-549      | 550-593        | ≥ 594    |
| Grade 5      | ≤ 467     | 468-510            | 511-587      | 588-626        | ≥ 627    |
| Grade 6      | ≤ 460     | 461-495            | 496-564      | 565-603        | ≥ 604    |
| Grade 7      | ≤ 485     | 486-533            | 534-608      | 609-641        | ≥ 642    |
| Grade 8      | ≤ 493     | 494-546            | 547-639      | 640-668        | ≥ 669    |
| Grades 9-12  | ≤ 487     | 488-538            | 539-630      | 631-661        | ≥ 662    |

| Grada        | Level 1   | Level 2            | Level 3      | Level 4        | Level 5  |
|--------------|-----------|--------------------|--------------|----------------|----------|
| Grade        | Beginning | Early Intermediate | Intermediate | Early Advanced | Advanced |
| Kindergarten | ≤ 486     | 487-534            | 535-597      | 598-624        | ≥ 625    |
| Grade 1      | ≤ 527     | 528-576            | 577-592      | 593-618        | ≥ 619    |
| Grade 2      | ≤ 489     | 490-528            | 529-554      | 555-587        | ≥ 588    |
| Grade 3      | ≤ 499     | 500-537            | 538-571      | 572-611        | ≥ 612    |
| Grade 4      | ≤ 461     | 462-505            | 506-543      | 544-583        | ≥ 584    |
| Grade 5      | ≤ 482     | 483-525            | 526-572      | 573-606        | ≥ 607    |
| Grade 6      | ≤ 464     | 465-510            | 511-561      | 562-594        | ≥ 595    |
| Grade 7      | ≤ 474     | 475-526            | 527-581      | 582-610        | ≥ 611    |
| Grade 8      | ≤ 475     | 476-527            | 528-589      | 590-618        | ≥ 619    |
| Grades 9-12  | ≤ 480     | 481-535            | 536-592      | 593-618        | ≥ 619    |

Table 3: Scale Score Ranges for Speaking Test

Table 4: Scale Score Ranges for Writing Test

| Grado        | Level 1   | Level 2            | Level 3      | Level 4        | Level 5  |
|--------------|-----------|--------------------|--------------|----------------|----------|
| Grade        | Beginning | Early Intermediate | Intermediate | Early Advanced | Advanced |
| Kindergarten | ≤ 496     | 497-561            | 562-650      | 651-672        | ≥ 673    |
| Grade 1      | ≤ 497     | 498-547            | 548-612      | 613-640        | ≥ 641    |
| Grade 2      | ≤ 451     | 452-492            | 493-554      | 555-590        | ≥ 591    |
| Grade 3      | ≤ 497     | 498-541            | 542-602      | 603-635        | ≥ 636    |
| Grade 4      | ≤ 436     | 437-480            | 481-567      | 568-599        | ≥ 600    |
| Grade 5      | ≤ 437     | 438-485            | 486-597      | 598-627        | ≥ 628    |
| Grade 6      | ≤ 424     | 425-471            | 472-563      | 564-593        | ≥ 594    |
| Grade 7      | ≤ 473     | 474-519            | 520-596      | 597-624        | ≥ 625    |
| Grade 8      | ≤ 483     | 484-532            | 533-618      | 619-646        | ≥ 647    |
| Grades 9-12  | ≤ 484     | 485-532            | 533-614      | 615-640        | ≥ 641    |

# **Codes for No Data Reported**

The following abbreviations may appear on some reports:

- N Not Attempted;
- INV Invalidated;
- E Domain Exemption

A domain test is "attempted" once the student has started the test (had the opportunity to view at least one item). A test is "not attempted" if the student never starts the test (the student never had the opportunity to view any items). It is not necessary that a student respond to a minimum number of items to count as an attempt.

A domain test is invalidated when a student is caught cheating or the test is compromised.

A domain test is reported as exempt for the student who has a test domain exemption.

# **Exit Criteria**

Students who receive an overall performance level of Proficient exit the English language development program. The Proficient level is defined as any combination of 4s and 5s across all tested domains. Exempt domains are not considered when determining overall performance level. Untested and invalidated domains are considered 1s for this purpose, so students who did not attempt one or more test domains in the absence of a valid exemption, or had one or more test domains invalidated, cannot achieve an overall performance level of Proficient. These students will be considered Progressing or Emerging depending on their performance on the scored domains.

The Trial Mainstream category for English learners is used for programmatic and funding purposes only. The Department considers ELs who score a combination of 5's and 4's in three domains and a score of 3 in one test domain as Trial Mainstream. These students still are provided all necessary EL program supports, with targeted intervention in the domain for which they scored a 3. A student in Trial Mainstream cannot exit the EL program. Although Trial Mainstream status applies only one year at a time, a student may remain in Trial Mainstream status for a number of years. The Trial Mainstream category is determined *each year* based on the most current OELPA scores. Students with scores of INV = invalidated or N = not attempted are not eligible for Trial Mainstream.

# **OELPA Reports**

# **Family Score Reports**

The OELPA Family Score Report is a two-page color report. The report provides the student's overall performance level as Proficient, Progressing or Emerging. The student's test performance levels for the four domain tests are reported on a 1 - 5 scale, where 5 indicates the highest level. <u>Translations of the OELPA</u> <u>Family Score Report</u> are available on the Department's website.

# **Online Reporting System**

Authorized district and school personnel can log in to the <u>Online Reporting System</u> (ORS) to access and view district and building OELPA reports. For more information on accessing and navigating online score reports, personnel should refer to the Accessing Score Reports section of <u>Online Reporting System User Guide</u>.

# **Welcome Page**

The Welcome page appears when you first log in to the ORS and asks you to select the report you want to view. You can select a different report at any time within ORS.

| <b>Chio</b> Department<br>of Education                                   | * * *                    |
|--------------------------------------------------------------------------|--------------------------|
|                                                                          |                          |
| Welcome to the Online Reporting S<br>What are you interested in viewing? | System                   |
| Select<br>Ohio Department of Education                                   | <b>T</b>                 |
| To download Student Results, click here:                                 | Retrieve Student Results |
| To view Score Reports, click here:                                       | Score Reports            |

**Retrieve Student Results** allows you to download student data for a district, school, teacher or roster. The data include students' personal information and their performance on the selected domain test and administration.

**Score Reports** provide test score data. You can compare score data between individual students, schools and the state.

# Home Page Dashboard

After logging in to the Online Reporting System, users first will view district or school aggregation tables on the *Home Page Dashboard*. The *Home Page Dashboard* page displays the overall summary of score data for your district or school and is the starting point for data analysis. You can navigate to more detailed score reports from the *Home Page Dashboard* page. The score data you see are dependent on your role; for example, a building test coordinator only sees that building's aggregate data.

Aggregation tables that appear on the *Home Page Dashboard* page display overall score data for students by grade and provide access to more detailed subject score reports. Click the corresponding grade cell that contains a value from the table. For example, if you want to view the OELPA detail report for Grade 3, click the "Number of Students Tested" or "Percent Proficient" buttons in the Grade 3.

| Score Reports       | Reports & Files •               |                                                                |              |                             |
|---------------------|---------------------------------|----------------------------------------------------------------|--------------|-----------------------------|
|                     | 🖳 Inbox   🔍 Sea                 | rch Students   Upload Rosters   Add Roster   View/Edit Rosters | This Page: 🤇 | 🕽 Help   🖶 Print   🖫 Export |
| Now viewing: Scores | for students who were mine when | they tested during the selected administration                 |              |                             |

#### Home Page Dashboard

| Select Test and Year                                                                  |
|---------------------------------------------------------------------------------------|
|                                                                                       |
| Test: OELPA V                                                                         |
| Administration: Spring2020 V                                                          |
| Scores for students who were mine at the end of the selected administration           |
| Scores for my current students                                                        |
| Scores for students who were mine when they tested during the selected administration |
|                                                                                       |

# Home Page Dashboard: Select Test and Administration

From the Home Page Dashboard page, you can select the domain test and administration for which you want to view score data. You also can specify the students whose data you wish to view using the available radio buttons. This feature is particularly helpful for school personnel who want to see how students currently assigned to the user's class roster performed in previous grades, even if students were enrolled in different schools during those previous administrations. If you currently have a student who did not test in the selected domain test and administration, no data will display for that student.

| Select Test and | Year                                                                         |
|-----------------|------------------------------------------------------------------------------|
| Test:           | OELPA 🔻                                                                      |
| Administration: | Spring2020 V                                                                 |
| Scores fo       | r students who were mine at the end of the selected administration           |
| Scores fo       | r my current students                                                        |
| Scores fo       | r students who were mine when they tested during the selected administration |

**Scores for students who were mine at the end of the selected administration** allows you to see score data for those students who tested in the selected test and administration and were associated with your school or district at the end of the selected test and administration.

**Scores for my current students** allows you to immediately view score data for those students who are associated to your current rosters, even if they were previously enrolled in a different school or district.

Scores for students who were mine when they tested during the selected administration allows you to see score data for those students who were associated with your school, district or roster when they were tested in the selected test and administration.

# Home Page Dashboard: Report Tables

After defining which students you wish to view, look at the table near the bottom of the Home Page Dashboard page. This table displays aggregate data for the Overall Performance Level on the OELPA. Number of Students Tested displays the number of students to date who have completed and submitted their domain tests for scoring. Percent Determined Proficient displays the percentage of students to date who have scored proficient on all domain tests.

# Overall Performance on the OELPA test, by Grade: AIR District, Spring2020

# OELPA

|              |                              | Demonst Determined               |
|--------------|------------------------------|----------------------------------|
| Grade        | Number of Students<br>Tested | Percent Determined<br>Proficient |
| Kindergarten | 16                           | 0%                               |
| Grade 1      | 10                           | 0%                               |
| Grade 2      | 13                           | 0%                               |
| Grade 3      | 1                            | 0%                               |
| Grade 4      | 10                           | 0%                               |
| Grade 5      | 2                            | 0%                               |
| Grade 6      | 11                           | 0%                               |
| Grade 7      | 3                            | 0%                               |
| Grade 8      | 1                            | 0%                               |
| Grade 9      | 13                           | 0%                               |
| Grade 10     | 1                            | 0%                               |
| Grade 11     | 1                            | 0%                               |
| Grade 12     | 1                            | 0%                               |
| l            |                              |                                  |

To access score reports for a particular grade, click the cell for the desired grade. You only will see the test administered by the selected district or school. When you click a cell, a Subject Detail Report will load for the corresponding grade.

# **Test Scale Scores**

The overall performance scale score and the comprehension score **cannot** be suppressed during online reporting. **Districts need to be aware that scale scores, comprehension scores and reported data based on tallies of those scores (such as percent proficient), are not applicable in Ohio**. This descriptive guide shows the screen shots that district staff will see, but the fields include areas that are not used by Ohio.

# Important differences between the online report and Ohio's use of test results

There are substantial differences in the way Ohio interprets the results and the way that the results are being reported online by Cambium Assessment, Inc. (CAI). The OELPA is the product of a consortium and the member states have different requirements and procedures. The CAI reporting system was designed to satisfy the requirements of all the states that work with CAI. All features may not be applicable to all of CAI's customers.

# **Online Reports**

# **Subject Detail Report**

The Subject Detail Report shows the list of schools in the district and their aggregate score data. You can sort the data, show or hide columns, disaggregate data by subgroups or test events, and show or hide comparison data. The figure in gray after each average scale score is the standard error of the mean, which is a measure of variability based on standard deviation and sample size.

| 🂫 Inbox | 🔾 Search Students | Upload Rosters | Add Roster | View/Edit Rosters | This Page: ② Help | 🖶 Print | 🖽 Export

P Now viewing: Scores for students who were mine when they tested during the selected administration Change your Selection

#### **District Overall Performance**

How did my district perform overall on OELPA?

Test: Grade 1 OELPA Year: Spring2020 Name: AIR District

# Performance on the Grade 1 OELPA Test: AIR District, Spring2020

| Breakdown by: All     | Comparison: ON           |                                      |                                            |                                     |
|-----------------------|--------------------------|--------------------------------------|--------------------------------------------|-------------------------------------|
| Name                  | Number<br>of<br>Students | Average<br>Overall<br>Scale<br>Score | Average<br>Comprehension<br>Scale<br>Score | Percent<br>Determined<br>Proficient |
| AIR District (000002) | 10                       | <b>4693</b> ±240                     | <b>4842</b> ±255                           | 0                                   |
| AIR School (000003) 🔍 | 10                       | <b>4693</b> ±240                     | <b>4842</b> ±255                           | 0                                   |

To disaggregate the score data by a specific demographic subgroup category, from the *Breakdown By* dropdown list, select a group. The report will expand to display the data for each subgroup. For example, you can select 'Gender' to see score data for 'All' students, 'Female' students and 'Male' students.

To view more information about a student, roster, teacher, school or district, click the magnifying glass icon that appears next to its name. An exploration menu will appear with the name of the entity you clicked in the title. The exploration menu is the preferred method for moving between reports and deciding which type of data you would like to view.

# **Domain Test Detail Report**

The Domain Detail Report includes information on how each school in the district performed on each domain test. You can access the domain test detail report by clicking the magnifying glass next to a school, teacher or roster, and then selecting **Domain** in the exploration menu's "Subject" drop-down list.

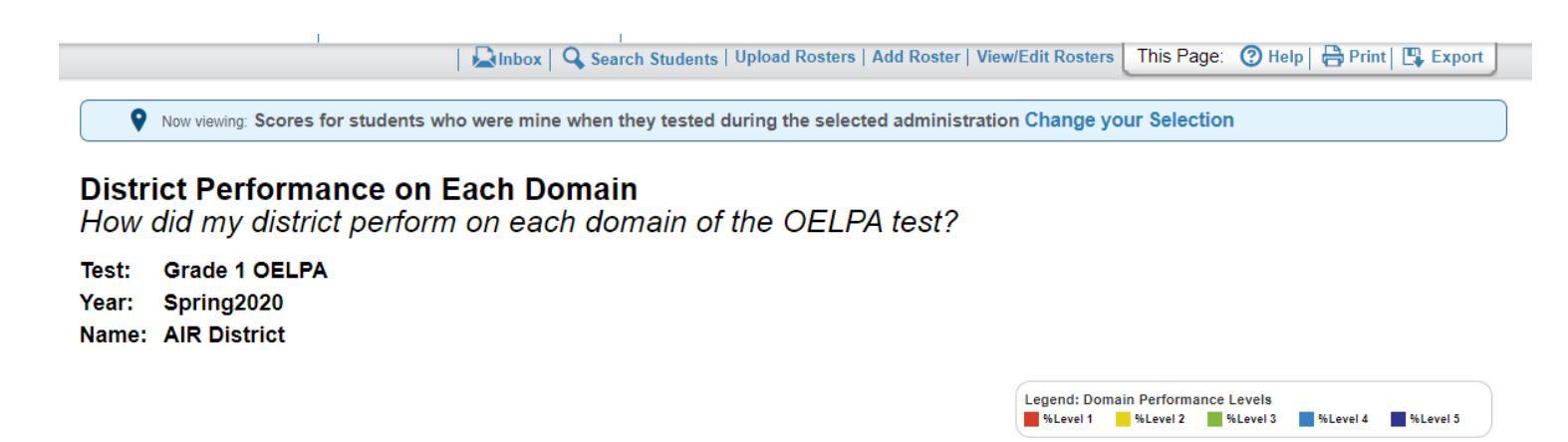

#### Performance on the Grade 1 OELPA Test, by Domain: AIR District, Spring2020

| Breakdown by: All     |                          | •                                 | Comparison: C                           | N                                   |           |                               |                                                    |
|-----------------------|--------------------------|-----------------------------------|-----------------------------------------|-------------------------------------|-----------|-------------------------------|----------------------------------------------------|
| Name                  | Number<br>of<br>Students | Average<br>Overall<br>Scale Score | Average<br>Comprehension<br>Scale Score | Percent<br>Determined<br>Proficient | Domain    | Average Domain<br>Scale Score | E▲<br>Percentage in Each Doma<br>Performance Level |
|                       |                          |                                   |                                         |                                     | Listening | <b>428</b> ±43                | 67 17 17                                           |
| AIR District (000002) | 10                       | <b>4693</b> ±240                  | <b>4842</b> ±255                        | 0                                   | Speaking  | 355 ±17                       | 67 17 17<br>100                                    |
|                       |                          |                                   |                                         |                                     | Writing   | 471 ±50                       | 67 17 17                                           |
|                       |                          |                                   |                                         |                                     | Listening | <b>428</b> ±43                | 67 17 17                                           |
| AIR School (000003) 🔍 | 10                       | <b>4693</b> ±240                  | <b>4842</b> ±255                        | 0                                   | Reading   | 476 ±45                       | 67 17 17                                           |
|                       |                          |                                   |                                         |                                     | Writing   | 471 ±50                       | 100<br>67 17 17                                    |
| •                     |                          |                                   |                                         |                                     |           |                               | •                                                  |

# **Student Listing Report**

The Student Listing Report shows student performance in each proficiency status (Emerging, Progressing, Proficient). You can access the Student Listing Report by clicking the magnifying glass next to a school, teacher or roster, and then selecting **Student** in the exploration menu's "Who" drop-down list. The figure in gray after each individual scale score is the standard error of measurement, which is a measure of variability based on standard deviation and reliability.

| I.                                                                                                    | 🚇                                                       | Inbox   🔍 Sea                        | arch Students   Upload R                                       | osters   Add Roster   View | //Edit Rosters This Page: | 🕐 Help   🖶 Print   🖫 Expo    |
|----------------------------------------------------------------------------------------------------|---------------------------------------------------------|--------------------------------------|----------------------------------------------------------------|----------------------------|---------------------------|------------------------------|
| Now viewing: Scores for st                                                                            | udents who we                                           | ere mine when                        | they tested during the                                         | selected administratio     | n Change your Selection   | L                            |
| tudent Overall Per<br>low did my students<br>est: Grade 1 OELPA<br>ear: Spring2020<br>ame: AIR School | f <b>ormanc</b><br>s perform                            | <b>e</b><br>overall o                | n OELPA?                                                       |                            |                           |                              |
| Breakdown by: All                                                                                     |                                                         | • G                                  | 0                                                              |                            |                           |                              |
| Average Scale Scores and Pe                                                                           | Percent Determin<br>Percent<br>Determined<br>Proficient | Average<br>Overall<br>Scale<br>Score | on the Grade 1 OELP<br>Average<br>Comprehension<br>Scale Score | A lest: AIR School and     | Comparison Groups, Sp     | ringzu20                     |
| AIR District (000002) 🔾                                                                               | 0                                                       | <b>4693</b> ±240                     | <b>4842</b> ±255                                               |                            |                           |                              |
| AIR School (000003) 🔾                                                                                 | 0                                                       | <b>4693</b> ±240                     | <b>4842</b> ±255                                               |                            |                           |                              |
| Performance on t                                                                                      | ne Grade                                                | 1 OELP                               | A Test, by Stu                                                 | Ident: AIR Sch             | Overall Scale             | Comprehension<br>Scale Score |
|                                                                                                    | LN, FN 🔾                                                |                                      | DEMO02884                                                      | Emerging                   | <b>4472</b> ±399          | Not Attempted                |
|                                                                                                    | LN, FN 🔍                                                |                                      | DEMO02883                                                      | Progressing                | <b>5127</b> ±395          | <b>5136</b> ±392             |
|                                                                                                    | LN, FN 🔾                                                |                                      | DEMO02887                                                      | Emerging                   | <b>4529</b> ±230          | <b>4694</b> ±291             |
|                                                                                                    |                                                         |                                      |                                                                |                            |                           |                              |

# **Individual Student Report**

An Individual Student Report (ISR) presents a graphic representation of proficiency. It includes more detailed diagnostic information and comparison scores for the class, teacher, school, district and state. It also includes student performance on each domain test and a description of the student's performance level in each domain. You can access a student's ISR by clicking the magnifying glass next to any student's name and selecting **Student** in the exploration menu's "Who" drop-down list, and then clicking **View.** 

Using the Print tool, you can generate a PDF report of the student's score report.

| Grade 1 OELPA<br>Spring2020<br>E LN, FN                                                                                                    | n periorin or                                                                                                    |                                                                                                    |                                                                                                    |                                                                                                    |                                                                                                    |
|----------------------------------------------------------------------------------------------------|----------------------------------------------------------------------------------------------------|----------------------------------------------------------------------------------------------------|----------------------------------------------------------------------------------------------------|----------------------------------------------------------------------------------------------------|----------------------------------------------------------------------------------------------------|
| verali Performance on                                                                                                    | the Grade 1 OELPA                                                                                                    | Test LN, FN, 8pring2                                                                                                    | 020                                                                                                    |                                                                                                    |                                                                                                    |
| ine                                                                                                    |                                                                                                    | 5510                                                                                                    | Proticiency Status                                                                                                    | Score                                                                                                    | Scale Score                                                                                                    |
| LN, FN                                                                                                    | ٩                                                                                                    | DEM002883                                                                                                    | Progressing                                                                                                    | 5127 ±395                                                                                                    | 5138±392                                                                                                    |
| Average Soale Soores                                                                                                    | and Percent Determ                                                                                                    | nined Proficient on the                                                                                                    | e Grade 1 OELPA Test AIR 8o<br>Average                                                                                                    | hool and Comparison Gr                                                                                                    | roups, 8pring2020                                                                                                    |
| Name                                                                                                    |                                                                                                    | Determi<br>Proficie                                                                                                    | ned Overall<br>nt Scale                                                                                                    | Comprehension<br>Scale Score                                                                                                    |                                                                                                    |
| AllK District (00000                                                                                                    | z) 🔍                                                                                                    | D                                                                                                    | <b>4693</b> ±240                                                                                                    | 4842 ±255                                                                                                    |                                                                                                    |
| All Keheel (0000                                                                                                    | 2) Q                                                                                                    | ٥                                                                                                    | 4693 ±240                                                                                                    | 4842 ±255                                                                                                    |                                                                                                    |
| formation on Standard<br>photency Determination<br>photent - Students are P                                                                                                    | Error of Measurem                                                                                                    | <b>iont</b><br>Lain a level of English la<br>This is indicated on OEL                                                                                                    | nguage skill necessary to indep<br>I'A by attaining a profile of Leve                                                                                                    | indenily produce, interpret,<br>4 or higher in all domains.                                                                                                    | collaborate on, and succeed in grade-<br>Once Proficient on OELPA, students                                                                                                    |
| formation on Standard<br>officiency Determinister<br>officiency Determinister<br>officient - Students are P<br>el contant-related academ<br>n be containt-related academ<br>for angereseng - Students are P<br>niert-related academic ta<br>gute for ongoing program<br>alle Scores<br>onse from different domai<br>me performance level on                                                                                                    | Error of Measurem<br>oficient when they at<br>no backs in English. I<br>caffication.<br>Progressing when, u<br>aks in English. This is<br>al. Students acoring P<br>merging when they he<br>aks in English. This is<br>support.<br>Ins have different rang<br>these domains.                                                     | ent<br>bin a level of English la<br>This is indicated on OEL<br>with support, they approx<br>is indicated on OELIYA a<br>internot yel attained a ler<br>indicated on OELIYA by<br>ges and should not be d                                                                                                    | nguage skill receasery to indep<br>JSA by attaining a profile of Level<br>ach a level of English language a<br>valiaining a profile with one or m<br>re eligible for ongoing program s<br>wil of English language skill neo<br>valiaining a profile of Levels 1 a<br>inectly companed. The same, or a                                                                                                    | indenilly produce, interpret,<br>4 or higher in all domains.<br>All necessary to produce, i<br>tore domain scores above to<br>upport,<br>assary to produce, interpret<br>at 2 in all four domains. Sh<br>eimitar, scale score on two o                                                                                                    | collaborate on, and successed in grade-<br>Once Proficient on OELINA, students<br>interpret, and collaborate, on grade-level<br>avel 2 that does not meet the<br>4, and collaborate on grade-level<br>adents scoring Emerging on OELINA are<br>or more domains might not result in the                                                                                                    |
| formation on Standard<br>officiency Determinister<br>officiency Determinister<br>officient - Students are P<br>el content-related academ<br>n be containt-related academ<br>for angereseng - Students are E<br>nieri-related academic to<br>gute for ongoing program<br>als Scores<br>onse from different domai<br>me performance level on<br>enformance on the Gra                                                                                                    | Error of Measurem<br>officient when they all<br>reficients in English. I<br>auffication.<br>Progressing when, is<br>also in English. This is<br>also in English. This is<br>support.<br>In these different nerg<br>these domains.<br>de 1 OELPA Tect, by<br>calle Score                                                          | tent<br>tein a level of English te<br>This is indicated on OEL<br>with support, they approx<br>indicated on OELPA to<br>indicated on OELPA to<br>are not yet attained a ler<br>indicated on OELPA to<br>pass and should not be d<br>y Domain: LN, FN, Spr<br>Performance to                                                                                                    | nguage skill receasery to indep<br>JSA by attaining a profile of Level<br>ach a level of English language a<br>valuaring a profile with one or in<br>re eligible for ongoing program a<br>vel of English language skill neo<br>vel of English language skill neo<br>vel of English language skill neo<br>intercity compared. The same, or a<br>ing2020                                                                                                    | indenilly produce, interpret,<br>4 or higher in all domains.<br>All necessary to produce, i<br>tore domain scores above to<br>upport,<br>essary to produce, interpret<br>at 2 in all four domains. Sh<br>eimitar, scale score on two o                                                                                                    | collaborate on, and successed in grade-<br>Once Proficient on OELPA, students<br>interpret, and collaborate, on grade-level<br>used 2 that does not meet the<br>i, and collaborate on grade-level<br>adents acoming Emerging on OELPA are<br>or more domains might not result in the                                                                                                    |
| formation on Standard<br>officiency Deterministion<br>officiency Deterministion<br>officient - Students are P<br>efforment-instand academ<br>to a considered for redis-<br>ogressing - Students are<br>inter-invisited academic to<br>guirements to be Proficien<br>organg - Students are E<br>interi-related academic to<br>gtile for ongoing program<br>alle Scores<br>officient different domai<br>me performance level on<br>enformance on the Gra-<br>amen 3<br>aleming 4                                                                                                    | Error of Meacurem<br>oficient when they all<br>rise backs in English. I<br>coffication.<br>Progressing when, is<br>also in English. This is<br>a Student is corrige P<br>marging when they he<br>ske in English. This is<br>support.<br>Ins have different may<br>these domains.<br>de 1 OELPA Tect, b)<br>icele Score<br>91 ±20 | tein a level of English ta<br>This is indicated on OEL<br>with support, they approxi-<br>is indicated on OELPA by<br>regressing on OELPA by<br>regressing on OELPA by<br>ges and should not be d<br>y Domain: LN, FN, Spr<br>Performance<br>Level 0<br>With<br>Level 3<br>Infinite Statements<br>Infinite Statements | nguage skill recisionary to indep<br>IPA by attaining a profile of Level<br>ach a level of English language s<br>valuating a profile with one or m<br>re eligible for ongoing program s<br>vel of English language skill rec<br>vel of English language skill rec<br>recipient of Levels 1 a<br>inscript compared. The same, or i<br>fing2020<br>insert Description<br>ten listening, the student at Leve<br>out some key details in oral pres<br>cussions on familiar inorial pres- | indently produce, interpret,<br>4 or higher in all domains.<br>All necessary to produce, i<br>tore domain scores above to<br>opport.<br>essary to produce, interpret<br>nd 2 in all four domains. Sto<br>emiliar, acate score on two of<br>emiliar, acate score on two of<br>its working on: identifyin<br>entations of texts; participes<br>inswering simple questions | collaborate on, and successed in grade-<br>Once Proficient on OELPA, students<br>interpret, and collaborate, on grade-level<br>Level 2 that does not meet the<br>t, and collaborate on grade-level<br>identic scoring Emerging on OELPA are<br>or more domains might not result in the<br>g the main topics and answer questions<br>ing in short conversations and<br>; galawing and summatizing<br>; galawing and summatizing<br>; galawing summatizing<br>; galawing summatizing<br>; galawing summati galawing<br>; galawing summati galawing<br>; galawing su |
| Itormation on Standard<br>officiency Deterministics<br>officiency Deterministics<br>officiency Deterministics<br>officiency Deterministics<br>officiency Deterministics<br>officiency Deterministics<br>officiency Deterministics<br>officiency Deterministics<br>officiency Deterministics<br>officiency Deterministics<br>officiency Deterministics<br>officiency Deterministics<br>officiency Deterministics<br>of Scores<br>officiency Deterministics<br>of Deterministics<br>denning deterministics<br>of Deterministics<br>of Det | Error of Measurem<br>oficient when they all<br>relation.<br>Progressing when, is<br>aska in English. This is<br>aska in English. This is<br>aska in English. This is<br>support.<br>In have different rang<br>these domains.<br>de 1 OELPA Tect, by<br>icale Score<br>91 129<br>Iol Allempted                                    | ant<br>Later a level of English la<br>This is indicated on OEL<br>with support, they approx<br>indicated on OELIPA by<br>regressing on OELIPA by<br>area not yet attained a ler<br>is indicated on OELIPA by<br>ges and should not be d<br>y Domain: LN, FN, Spr<br>Level 3 dis<br>Indicated on OELIPA by<br>Carbon and should not be d<br>Not Attempted N                                                                                                    | nguage skill neckessry to indep<br>1% by attaining a profile of Level<br>ach a level of English language a<br>valuaring a profile with one or m<br>re-sligble for ongoing program a<br>wit of English language skill nec<br>y attaining a profile of Levels 1 a<br>insofty compared. The same, or a<br>fing2020<br>mem Description<br>en lateraing, the statism of at Leve<br>cutaxions on familiar togics and<br>comation from ond acuroes; iden                                    | indenily produce, interpret,<br>4 or higher in all domains.<br>All necessary to produce, i<br>tore domain accrea above to<br>upport.<br>essary to produce, interpret<br>ed 2 in all four domains. Sto<br>emiliar, acale accre on two of<br>d 3 is working on: identifyin<br>entations of tecks; participal<br>inverseling one or two reasons a                          | collaboraile on, and successed in grade-<br>Once Proficient on OELPA, students<br>interpret, and collaborate, on grade-level<br>Level 2 that does not meet the<br>i, and collaborate on grade-level<br>adents scoring Emerging on OELPA are<br>or more domains might not result in the<br>grade domains might not result in the<br>grade main topics and answer questions<br>ing in abort conversations and<br>gathering and summarizing<br>speaker gives to support a main point.                                                                                                    |
| Itormation on Standard<br>officiency Deterministics<br>officiency Deterministics<br>officiency Deterministics<br>officiency Deterministics<br>officiency Deterministics<br>officiency Deterministics<br>officiency Deterministics<br>officiency Deterministics<br>officiency Deterministics<br>officiency Deterministics<br>officiency Deterministics<br>officiency Deterministics<br>officiency Deterministics<br>of Scores<br>officiency Deterministics<br>of Deterministics<br>denning Deterministics<br>of Secores<br>denning Deterministics<br>of Deterministics<br>of Deter | Error of Measurem<br>officient when they all<br>relation.<br>Progressing when, is<br>aske in English. This is<br>aske in English. This is<br>support.<br>In Anne different rang<br>these domeins.<br>de 1 OELPA Tect, by<br>icale Score<br>91 129<br>tot Allempted<br>tot Allempted                                              | ant<br>Later a level of English la<br>This is indicated on OEL<br>with support, they approx-<br>indicated on OELIPA by<br>regressing on OELIPA by<br>are not yet attained a ler<br>is indicated on OELIPA by<br>ges and should not be d<br>y Domain: LN, FN, Spr<br>Performance<br>Level 3<br>dis<br>Not Attempted N                                                                                                    | nguage skill neckessry to indep<br>J% by attaining a profile of Level<br>of Level<br>ach a level of English tanguage of<br>attaining a profile with one or m<br>re-sligble for ongoing program a<br>will of English tanguage skill nec<br>y attaining a profile of Levels 1 a<br>insofty compared. The same, or i<br>fing2020<br>mem Description<br>en latered key details in ond pase<br>cultations familiar topics and<br>compared from ond sources; iden                          | indenily produce, interpret,<br>4 or higher in all domains.<br>All necessary to produce, i<br>tore domain accrea above to<br>upport,<br>essary to produce, interpret<br>ad 2 in all four domains. Sh<br>emiliar, acale accre on two of<br>distances of teols; participal<br>metadons of teols; participal<br>investing one or two reasons a                             | collaboraile on, and successed in grade-<br>Once Proficient on OELPA, students<br>interpret, and collaborate, on grade-level<br>Level 2 that does not meet the<br>i, and collaborate on grade-level<br>adents scoring Emerging on OELPA are<br>or more domains might not result in the<br>grade domains might not result in the<br>grade main topics and answer questions<br>ing in abort conversations and<br>gathering and summarizing<br>apeaker gives to support a main point.                                                                                                    |

# **Achievement Level Descriptors (ALDs)**

# Kindergarten

| Listening                    | Listening                       | Listening                       | Listening                       | Listening                                   |
|------------------------------|---------------------------------|---------------------------------|---------------------------------|---------------------------------------------|
| Level 1 Beginning            | Level 2 Early Intermediate      | Level 3 Intermediate            | Level 4 Early Advanced          | Level 5 Advanced                            |
| Score Range: 466 or below    | Score Range: 467-506            | Score Range: 507-612            | Score Range: 613-644            | Score Range: 645 or above                   |
| When listening, the student  | When listening, the student at  | When listening, the student at  | When listening, the student at  | When listening, the student at Level 5 is   |
| at Level 1 is working on:    | Level 2 is working on:          | Level 3 is working on:          | Level 4 is working on:          | working on:                                 |
| responding to short          | responding to short             | responding to conversations and | responding to conversations and | responding to conversations and             |
| conversations; recognizing   | conversations; recognizing and  | identifying key words and       | identifying key words, phrases, | identifying key words, phrases, and details |
| and identifying the          | identifying the meaning of some | phrases from read-alouds and    | and details from long stories   | from longer stories and informational       |
| meanings of a few            | key words and phrases from      | oral presentations; answering   | and presentations; answering    | presentations; answering questions and      |
| frequently occurring words   | read-alouds and oral            | questions about the meanings of | questions and evaluating key    | evaluating key details from long            |
| in read-alouds and simple    | presentations; responding to    | words and phrases; making       | vocabulary using details from   | informational presentations;                |
| oral presentations;          | yes/no and wh- questions;       | inferences and comparisons;     | long stories and conversations; | demonstrating multiple step thinking.       |
| responding to simple         | following simple and some       | responding to yes/no and wh-    | demonstrating multiple-step     |                                             |
| yes/no and wh- questions;    | multi-step directions without   | questions; comprehending        | thinking.                       |                                             |
| following simple directions. | picture support; discriminating | details and following longer    |                                 |                                             |
|                              | some details in longer          | directions.                     |                                 |                                             |
|                              | conversations.                  |                                 |                                 |                                             |

| Reading                    | Reading                          | Reading                           | Reading                           | Reading                                   |
|----------------------------|----------------------------------|-----------------------------------|-----------------------------------|-------------------------------------------|
| Level 1 Beginning          | Level 2 Early Intermediate       | Level 3 Intermediate              | Level 4 Early Advanced            | Level 5 Advanced                          |
| Score Range: 472 or below  | Score Range: 473-513             | Score Range: 514-591              | Score Range: 592-626              | Score Range: 627 or above                 |
| When reading grade-        | When reading grade-              | When reading grade-appropriate    | When reading grade-               | When reading grade-appropriate text, the  |
| appropriate text, the      | appropriate text, the student at | text, the student at Level 3 is   | appropriate text, the student at  | student at Level 5 is working on:         |
| student at Level 1 is      | Level 2 is working on:           | working on:                       | Level 4 is working on:            |                                           |
| working on:                |                                  |                                   |                                   |                                           |
| determining the meaning of | identifying key words and        | identifying frequently used words | categorizing words and phrases    | analyzing details from read-alouds and    |
| words and phrases in texts | phrases from read-alouds of      | and phrases; responding to        | in read-alouds of texts and       | dialogues on familiar and unfamiliar      |
| and dialogues; responding  | texts and dialogues; responding  | questions about key details from  | dialogues; answering questions    | topics; analyzing information to answer   |
| to simple yes/no and wh-   | to yes/no and wh- questions;     | read-alouds of texts and          | about key details in a variety of | questions about key details in read-      |
| questions; recognizing the | recognizing the meaning of       | dialogues; responding to          | text types; recognizing words     | alouds; categorizing words; demonstrating |
| meanings of some           | some frequently occurring and    | questions about familiar topics;  | and phrases in read-alouds that   | comparing and contrasting skills in read- |
| frequently occurring words | key words in read-alouds.        | answering questions to help       | may have multiple meanings in     | alouds; inferring meaning from words      |
| in read-alouds.            |                                  | determine the meaning of some     | context.                          | using text and pictures; listening to and |
|                            |                                  | words and phrases in read-        |                                   | following directions from a text.         |
|                            |                                  | alouds.                           |                                   |                                           |

| Speaking                   | Speaking                        | Speaking                         | Speaking                         | Speaking                                   |
|----------------------------|---------------------------------|----------------------------------|----------------------------------|--------------------------------------------|
| Level 1 Beginning          | Level 2 Early Intermediate      | Level 3 Intermediate             | Level 4 Early Advanced           | Level 5 Advanced                           |
| Score Range: 486 or below  | Score Range: 487-534            | Score Range: 535-597             | Score Range: 598-624             | Score Range: 625 or above                  |
| When speaking, the student | When speaking, the student at   | When speaking, the student at    | When speaking, the student at    | When speaking, the student at Level 5 is   |
| at Level 1 is working on:  | Level 2 is working on:          | Level 3 is working on:           | Level 4 is working on:           | working on:                                |
| responding to short        | responding to conversations and | responding to conversations,     | responding to conversations,     | responding to conversations, questions     |
| conversations and          | questions, following commands;  | questions and commands by        | questions and prompts by         | and prompts on a variety of topics by      |
| questions; describing      | describing actions and objects  | describing details and actions   | identifying multiple items and   | identifying items and explaining choices;  |
| objects using frequently   | using frequently occurring      | using nouns, verbs, and          | explaining choices; answering    | answering questions about key details on   |
| occurring nouns and verbs; | nouns, verbs and short phrases; | prepositions; communicating      | questions about a variety of     | a variety of topics; expressing an opinion |
| communicating simple       | communicating simple            | information and expressing an    | topics using supporting details; | or a preference about a variety of topics; |
| information about a topic. | information; retelling and      | opinion about a familiar topic;  | expressing an opinion about a    | retelling stories and multiple step        |
|                            | sequencing a story; using       | making inferences to answer      | variety of topics; demonstrating | directions in an event using sequencing.   |
|                            | prepositional phrases to        | questions; retelling and         | correct use of prepositions;     |                                            |
|                            | describe location; categorizing | sequencing an oral presentation. | describing an object's location; |                                            |
|                            | vocabulary; forming questions   |                                  | retelling and sequencing an oral |                                            |
|                            | related to prompts.             |                                  | presentation.                    |                                            |

| Writing                         | Writing                           | Writing                           | Writing                          | Writing                                    |
|---------------------------------|-----------------------------------|-----------------------------------|----------------------------------|--------------------------------------------|
| Level 1 Beginning               | Level 2 Early Intermediate        | Level 3 Intermediate              | Level 4 Early Advanced           | Level 5 Advanced                           |
| Score Range: 496 or below       | Score Range: 497-561              | Score Range: 562-650              | Score Range: 651-672             | Score Range: 673 or above                  |
| When writing, the student       | When writing, the student at      | When writing, the student at      | When writing, the student at     | When writing, the student at Level 5 is    |
| at Level 1 is working on:       | Level 2 is working on:            | Level 3 is working on:            | Level 4 is working on:           | working on:                                |
| recognizing and using a         | recognizing and using frequently  | recognizing and using frequently  | recognizing and using frequently | recognizing and using frequently occurring |
| small number of frequently      | occurring nouns and verbs in      | occurring nouns, verbs, and short | occurring regular plural nouns,  | regular plural nouns, verbs, prepositions, |
| occurring nouns and verbs       | writing; writing and completing   | phrases in writing; writing and   | verbs and prepositions in        | and question words in writing; writing     |
| in writing; creating words      | words by filling in a missing     | completing words with missing     | writing; writing common grade    | common words and accurate grade-level      |
| by filling in a missing letter; | letter; expressing an opinion     | letters; using question words to  | level words, writing sentences   | sentences; expressing an opinion or a      |
| using a small number of         | about a topic in writing and      | create simple questions;          | with few errors; expressing an   | preference, including a reason for that    |
| frequently occurring nouns      | giving a reason for that opinion; | expressing an opinion or          | opinion with a reason; creating  | opinion; creating complete sentences by    |
| and verbs in written text;      | responding to simple questions    | preference; creating complete     | complete sentences by placing    | placing words in the correct order.        |
| responding to simple            | about familiar topics             | simple sentences by placing       | words in the correct order.      |                                            |
| questions about familiar        |                                   | words in the correct order.       |                                  |                                            |
| topics.                         |                                   |                                   |                                  |                                            |

### Grade 1

| Listening                      | Listening                            | Listening                              | Listening                             | Listening                                       |
|--------------------------------|--------------------------------------|----------------------------------------|---------------------------------------|-------------------------------------------------|
| Level 1 Beginning              | Level 2 Early Intermediate           | Level 3 Intermediate                   | Level 4 Early Advanced                | Level 5 Advanced                                |
| Score Range: 434 or below      | Score Range: 435-466                 | Score Range: 467-548                   | Score Range: 549-593                  | Score Range: 594 or above                       |
| When listening, the            | When listening, the student at       | When listening, the student at         | When listening, the student at        | When listening, the student at Level 5 is       |
| student at Level 1 is          | Level 2 is working on:               | Level 3 is working on:                 | Level 4 is working on:                | working on:                                     |
| working on:                    |                                      |                                        |                                       |                                                 |
| identifying the main topic in  | identifying key words and phrases    | identifying the main topics and answer | identifying the main topics,          | identifying main topics and key details in oral |
| oral presentations;            | in oral presentations of texts;      | questions about some key details in    | answering questions about an          | presentations of literary and informational     |
| determining meaning of         | participating in short conversations | oral presentations of texts;           | increasing number of key details in   | texts; participating in extended conversations  |
| words and phrases;             | about familiar topics and            | participating in short conversations   | oral presentations of literary and    | and discussions and answering questions on a    |
| participating in conversations | responding to simple questions and   | and discussions on familiar topics and | informational texts; participating in | variety of topics and texts; gathering,         |
| and discussions.               | wh- questions; gathering             | answering simple questions; gathering  | conversations and discussions on a    | summarizing, and answering questions about      |
|                                | information and identifying          | and summarizing information from       | variety of topics; gathering,         | information from oral sources; identifying      |
|                                | summaries of information from oral   | oral sources; identifying one or two   | summarizing, and answering            | reasons a speaker gives to support the main     |
|                                | sources; identifying a reason a      | reasons a speaker gives to support a   | questions about information from      | point.                                          |
|                                | speaker gives to support a point;    | main point.                            | oral sources; identifying reasons a   |                                                 |
|                                | determining the meaning of           |                                        | speaker gives to support the main     |                                                 |
|                                | frequently occurring words and       |                                        | point.                                |                                                 |
|                                | phrases.                             |                                        |                                       |                                                 |

| Reading                        | Reading                               | Reading                                | Reading                              | Reading                                         |
|--------------------------------|---------------------------------------|----------------------------------------|--------------------------------------|-------------------------------------------------|
| Level 1 Beginning              | Level 2 Early Intermediate            | Level 3 Intermediate                   | Level 4 Early Advanced               | Level 5 Advanced                                |
| Score Range: 478 or below      | Score Range: 479-514                  | Score Range: 515-583                   | Score Range: 584-628                 | Score Range: 629 or above                       |
| When reading grade-            | When reading grade-                   | When reading grade-appropriate         | When reading grade-                  | When reading grade-appropriate text, the        |
| appropriate text, the          | appropriate text, the student at      | text, the student at Level 3 is        | appropriate text, the student at     | student at Level 5 is working on:               |
| student at Level 1 is          | Level 2 is working on:                | working on:                            | Level 4 is working on:               |                                                 |
| working on:                    |                                       |                                        |                                      |                                                 |
| determining the meaning of     | identifying key words and phrases     | identifying key words, phrases, and    | identifying main topics in texts and | identifying main topics in texts and read-      |
| words and phrases in read-     | in read-alouds of texts and           | main topics in texts and dialogues;    | read-alouds; asking and answering    | alouds; asking and answering questions about    |
| alouds of texts and dialogues; | dialogues; responding to simple       | responding to simple questions about   | questions about key details in       | key details in texts and read-alouds; retelling |
| responding to simple yes/no    | yes/no and wh- questions about        | key details; retelling some            | written texts and read-alouds;       | key points of stories and information;          |
| and wh- questions about        | familiar topics; identify a reason an | information, details or events;        | retelling stories and information;   | identifying reasons an author gives to support  |
| familiar topics; identifying   | author gives to support the main      | identifying reasons an author gives to | identifying reasons an author gives  | a main point; summarizing information from      |
| main topic in read-aloud       | point; determining the meaning of     | support a main point; answering        | to support a main point; answering   | provided sources; answering questions on a      |
| sentence; recognizing the      | frequently occurring words and        | questions to help determine the        | questions about a variety of topics  | variety of topics to determine or clarify the   |
| meaning of some frequently     | phrases in read-alouds.               | meaning of some less frequently        | to determine the meaning of words,   | meaning of words, phrases, and idiomatic        |
| occurring words in read-       |                                       | occurring words and phrases.           | phrases, and simple idiomatic        | expressions.                                    |
| alouds.                        |                                       |                                        | expressions.                         |                                                 |

| Speaking                                                                                                    | Speaking                                                                                                    | Speaking                                                                                                    | Speaking                                                                                                    | Speaking                                                                                                    |
|----------------------------------------------------------------------------------------------------|----------------------------------------------------------------------------------------------------|----------------------------------------------------------------------------------------------------|----------------------------------------------------------------------------------------------------|----------------------------------------------------------------------------------------------------|
| Level 1 Beginning                                                                                                    | Level 2 Early Intermediate                                                                                                    | Level 3 Intermediate                                                                                                    | Level 4 Early Advanced                                                                                                    | Level 5 Advanced                                                                                                    |
| Score Range: 527 or below                                                                                                    | Score Range: 528-576                                                                                                    | Score Range: 577-592                                                                                                    | Score Range: 593-618                                                                                                    | Score Range: 619 or above                                                                                                    |
| When speaking, the                                                                                                    | When speaking, the student at                                                                                                    | When speaking, the student at                                                                                                    | When speaking, the student at                                                                                                    | When speaking, the student at Level 5 is                                                                                                    |
| student at Level 1 is                                                                                                    | Level 2 is working on:                                                                                                    | Level 3 is working on:                                                                                                    | Level 4 is working on:                                                                                                    | working on:                                                                                                    |
| working on:                                                                                                    |                                                                                                    |                                                                                                    |                                                                                                    |                                                                                                    |
| responding to short<br>conversations and questions;<br>describing objects using<br>frequently occurring nouns<br>and verbs; communicating<br>simple information about a<br>topic; expressing an opinion. | participating in short conversations;<br>responding to simple yes/no and<br>wh- questions about familiar topics;<br>communicating simple messages<br>about familiar topics; expressing an<br>opinion about a familiar topic;<br>summarizing some key information<br>from sources; retelling an event and<br>present simple information using<br>some frequently occurring linking<br>words; producing simple sentences. | participating in short discussions and<br>conversations; asking and answering<br>simple questions about familiar topics;<br>delivering short simple oral<br>presentations about familiar topics;<br>expressing an opinion about a familiar<br>topic and giving a reason; summarizing<br>information from sources; retelling a<br>simple sequence of events and<br>presenting simple information. | participating in discussions and<br>conversations; delivering short<br>simple oral presentations about a<br>variety of topics; expressing<br>opinions about a variety of topics;<br>summarizing information and<br>answering questions from provided<br>sources; recounting multiple events<br>in sequence and presenting simple<br>information about a topic;<br>producing and expanding simple<br>and some compound sentences. | participating in extended discussions and<br>conversations; delivering oral presentations<br>with a few descriptive details about a variety of<br>topics; expressing opinions about a variety of<br>topics; summarizing information and<br>answering questions from sources; recounting<br>a more complex sequence of events and<br>providing some facts; producing and expanding<br>simple and compound sentences. |

| Writing                         | Writing                                | Writing                                | Writing                               | Writing                                        |
|---------------------------------|----------------------------------------|----------------------------------------|---------------------------------------|------------------------------------------------|
| Level 1 Beginning               | Level 2 Early Intermediate             | Level 3 Intermediate                   | Level 4 Early Advanced                | Level 5 Advanced                               |
| Score Range: 497 or below       | Score Range: 498-547                   | Score Range: 548-612                   | Score Range: 613-640                  | Score Range: 641 or above                      |
| When writing, the student       | When writing, the student at           | When writing, the student at Level     | When writing, the student at          | When writing, the student at Level 5 is        |
| at Level 1 is working on:       | Level 2 is working on:                 | 3 is working on:                       | Level 4 is working on:                | working on:                                    |
| responding to simple yes/no     | responding to simple yes/no and        | participating in short written         | participating in written exchanges    | participating in extended written exchanges of |
| and wh- questions about         | wh- questions about familiar topics;   | exchanges; asking and answering        | about a variety of texts and topics;  | information; composing written texts about a   |
| familiar topics; creating words | communicating simple messages          | simple questions and composing short   | composing written texts about a       | variety of topics; expressing opinions about a |
| by filling in a missing letter  | about familiar topics or objects;      | written text about familiar topics;    | variety of topics; answering          | variety of topics; recounting a more complex   |
| with or without a provided      | expressing an opinion about a          | expressing an opinion about a familiar | questions expressing opinions         | sequence of events; producing and expanding    |
| example; using a small          | familiar topic; retelling an event and | topic and giving a reason; retelling a | about a variety of topics; recounting | simple and some compound sentences.            |
| number of frequently            | presenting simple information using    | simple sequence of events and          | multiple events in sequence and       |                                                |
| occurring nouns and verbs       | some frequently occurring linking      | presenting simple information;         | presenting simple information         |                                                |
| when writing.                   | words; producing simple sentences      | producing and expanding simple         | about a topic; producing and          |                                                |
|                                 | using frequently occurring nouns,      | sentences.                             | expanding simple and some             |                                                |
|                                 | verbs, prepositions, and               |                                        | compound sentences.                   |                                                |
|                                 | conjunctions.                          |                                        |                                       |                                                |

# Grades 2-3

| Listening                                 | Listening                            | Listening                              | Listening                              | Listening                                  |
|-------------------------------------------|--------------------------------------|----------------------------------------|----------------------------------------|--------------------------------------------|
| Level 1 Beginning                         | Level 2 Early Intermediate           | Level 3 Intermediate                   | Level 4 Early Advanced                 | Level 5 Advanced                           |
| 2 <sup>nd</sup> Score Range: 407 or below | 2 <sup>nd</sup> Score Range: 408-437 | 2 <sup>nd</sup> Score Range: 438-511   | 2 <sup>nd</sup> Score Range: 512-563   | 2 <sup>nd</sup> Score Range: 564 or above  |
| 3 <sup>rd</sup> Score Range: 408 or below | 3 <sup>rd</sup> Score Range: 409-447 | 3 <sup>rd</sup> Score Range: 448-535   | 3 <sup>rd</sup> Score Range: 536-597   | 3 <sup>rd</sup> Score Range:598 or above   |
| When listening, the student at            | When listening, the student at       | When listening, the student at         | When listening, the student at Level   | When listening, the student at Level 5     |
| Level 1 is working on:                    | Level 2 is working on:               | Level 3 is working on:                 | 4 is working on:                       | is working on:                             |
| identifying and gathering                 | identifying and gathering            | identifying, gathering and sequencing  | identifying, gathering and sequencing  | identifying, gathering and sequencing      |
| information from an oral                  | information from an oral             | information from an oral presentation; | information from an oral presentation; | information from a long oral presentation; |
| presentation; determining the             | presentation; determining the        | identifying main points and retelling  | identifying main points and retelling  | identifying main points and retelling key  |
| meaning of a few key words and            | meaning of basic vocabulary and      | key details; asking and answering      | key details in complex stories and     | details in complex stories and longer      |
| phrases; participating in a short         | common content vocabulary;           | questions; determining the meaning     | longer presentations; determining the  | presentations; determining the meaning     |
| conversation and responding to            | participating in longer              | of higher-level vocabulary and content | meaning of advanced vocabulary;        | of advanced vocabulary; drawing            |
| basic questions; following basic          | conversations and responding to      | vocabulary; following multi-step       | drawing conclusions based on           | conclusions and making comparisons         |
| directions.                               | basic questions; identifying main    | directions.                            | conversations.                         | based on a long conversation.              |
|                                           | topic and some key details;          |                                        |                                        |                                            |
|                                           | following directions.                |                                        |                                        |                                            |

| Reading                                                                                                    | Reading                                                                                                    | Reading                                                                                                    | Reading                                                                                                    | Reading                                                                                                    |
|----------------------------------------------------------------------------------------------------|----------------------------------------------------------------------------------------------------|----------------------------------------------------------------------------------------------------|----------------------------------------------------------------------------------------------------|----------------------------------------------------------------------------------------------------|
| Level 1 Beginning                                                                                                    | Level 2 Early                                                                                                    | Level 3 Intermediate                                                                                                    | Level 4 Early Advanced                                                                                                    | Level 5 Advanced                                                                                                    |
|                                                                                                    | Intermediate                                                                                                    |                                                                                                    |                                                                                                    |                                                                                                    |
| 2 <sup>nd</sup> Score Range: 456 or below                                                                                                    | 2 <sup>nd</sup> Score Range: 457-488                                                                                                    | 2 <sup>nd</sup> Score Range: 489-554                                                                                                    | 2 <sup>nd</sup> Score Range: 555-594                                                                                                    | 2 <sup>nd</sup> Score Range: 595 or above                                                                                                    |
| 3 <sup>rd</sup> Score Range: 494 or below                                                                                                    | 3 <sup>rd</sup> Score Range: 495-540                                                                                                    | 3 <sup>rd</sup> Score Range: 541-609                                                                                                    | 3 <sup>rd</sup> Score Range: 610-643                                                                                                    | 3 <sup>rd</sup> Score Range: 644 or above                                                                                                    |
| When reading grade-                                                                                                    | When reading grade-                                                                                                    | When reading grade-appropriate                                                                                                    | When reading grade-appropriate                                                                                                    | When reading grade-appropriate                                                                                                    |
| appropriate text, the student                                                                                                    | appropriate text, the student                                                                                                    | text, the student at Level 3 is                                                                                                    | text, the student at Level 4 is                                                                                                    | text, the student at Level 5 is                                                                                                    |
| at Level 1 is working on:                                                                                                    | at Level 2 is working on:                                                                                                    | working on:                                                                                                    | working on:                                                                                                    | working on:                                                                                                    |
| recognizing and understanding<br>the meaning of basic words,<br>phrases, and expressions to<br>make meaning of text;<br>responding to basic questions;<br>gaining basic information. | identifying and understanding<br>common words, phrases, and<br>expressions to make meaning of<br>text; identifying main idea;<br>responding to basic questions. | identifying main idea and some key<br>details; responding to questions;<br>understanding the meaning of<br>content vocabulary and less<br>common words and expressions to<br>make meaning of text; beginning to<br>understand how word structures<br>affect meaning. | determining the main idea and a<br>number of key details that support the<br>main idea; answering more complex<br>questions; understanding the meaning<br>of some academic and content<br>vocabulary and less common words and<br>expressions to make meaning of text;<br>understanding how word structures<br>affect meaning. | determining the main idea and explain<br>how key details support the main idea;<br>answering more complex questions;<br>understanding the meaning of some<br>academic and content vocabulary and<br>less common words and expressions to<br>make meaning of text; understanding<br>how word structures affect meaning. |

| Speaking                                                                                                    | Speaking                                                                                                    | Speaking                                                                                                    | Speaking                                                                                                    | Speaking                                                                                                    |
|----------------------------------------------------------------------------------------------------|----------------------------------------------------------------------------------------------------|----------------------------------------------------------------------------------------------------|----------------------------------------------------------------------------------------------------|----------------------------------------------------------------------------------------------------|
| Level 1 Beginning                                                                                                    | Level 2 Early Intermediate                                                                                                    | Level 3 Intermediate                                                                                                    | Level 4 Early Advanced                                                                                                    | Level 5 Advanced                                                                                                    |
| 2 <sup>nd</sup> Score Range: 489 or below                                                                                                    | 2 <sup>nd</sup> Score Range: 490-528                                                                                                    | 2 <sup>nd</sup> Score Range: 529-554                                                                                                    | 2 <sup>nd</sup> Score Range: 555-587                                                                                                    | 2 <sup>nd</sup> Score Range: 588 or above                                                                                                    |
| 3 <sup>rd</sup> Score Range: 499 or below                                                                                                    | 3 <sup>rd</sup> Score Range: 500-537                                                                                                    | 3 <sup>rd</sup> Score Range:538-571                                                                                                    | 3 <sup>rd</sup> Score Range:572-611                                                                                                    | 3 <sup>rd</sup> Score Range:612 or above                                                                                                    |
| When speaking, the student                                                                                                    | When speaking, the student at                                                                                                    | When speaking, the student at                                                                                                    | When speaking, the student at                                                                                                    | When speaking, the student at Level 5                                                                                                    |
| at Level 1 is working on:                                                                                                    | Level 2 is working on:                                                                                                    | Level 3 is working on:                                                                                                    | Level 4 is working on:                                                                                                    | is working on:                                                                                                    |
| responding to basic questions<br>about familiar topics and<br>participating in short<br>conversations; communicating<br>basic information using<br>frequently occurring words and<br>simple sentences about familiar<br>texts and topics; expressing<br>opinions on familiar topics. | responding to basic questions<br>about familiar texts and topics<br>and participating in short<br>conversations; delivering basic<br>oral presentations about familiar<br>texts and topics; communicating<br>basic information; recounting<br>two sequential events and using<br>linking words to connect ideas;<br>producing simple sentences and<br>using common word choices;<br>expressing opinions on familiar<br>topics | participating in short discussions<br>including asking questions and<br>adding comments; delivering short<br>oral presentations about familiar<br>topics; presenting information,<br>recounting short sequences of<br>events, and using linking words to<br>connect ideas; expanding simple<br>sentences, word choice and verbs;<br>expressing opinions on familiar<br>topics with at least one reason for<br>the opinion. | participating in discussions by asking<br>and answering questions; delivering<br>short oral presentations on a variety<br>of topics; introducing topics and<br>presenting facts using temporal and<br>linking words to connect ideas;<br>expanding use of compound<br>sentences, word choices, and verbs;<br>expressing opinions and reasons on a<br>variety of topics. | participating in extended discussions by<br>asking and answering questions;<br>delivering oral presentations on a<br>variety of topics; introducing topics,<br>presenting facts using temporal and<br>linking words, and articulating a<br>conclusion; expanding use of complex<br>sentences, word choices and verbs;<br>expressing opinions by giving several<br>reasons for the opinions; articulating<br>conclusions about the opinions. |

| Writing                                                                                                    | Writing                                                                                                    | Writing                                                                                                    | Writing                                                                                                    | Writing                                                                                                    |
|----------------------------------------------------------------------------------------------------|----------------------------------------------------------------------------------------------------|----------------------------------------------------------------------------------------------------|----------------------------------------------------------------------------------------------------|----------------------------------------------------------------------------------------------------|
| Level 1 Beginning                                                                                                    | Level 2 Early                                                                                                    | Level 3 Intermediate                                                                                                    | Level 4 Early Advanced                                                                                                    | Level 5 Advanced                                                                                                    |
|                                                                                                    | Intermediate                                                                                                    |                                                                                                    |                                                                                                    |                                                                                                    |
| 2 <sup>nd</sup> Score Range: 451 or below                                                                                                    | 2 <sup>nd</sup> Score Range: 452-492                                                                                                    | 2 <sup>nd</sup> Score Range: 493-554                                                                                                    | 2 <sup>nd</sup> Score Range: 555-590                                                                                                    | 2 <sup>nd</sup> Score Range: 591 or above                                                                                                    |
| 3 <sup>rd</sup> Score Range: 497 or below                                                                                                    | 3 <sup>rd</sup> Score Range: 498-541                                                                                                    | 3 <sup>rd</sup> Score Range: 542-602                                                                                                    | 3 <sup>rd</sup> Score Range:603-635                                                                                                    | 3 <sup>rd</sup> Score Range:636 or above                                                                                                    |
| When writing, the student at                                                                                                    | When writing, the student at                                                                                                    | When writing, the student at Level                                                                                                    | When writing, the student at Level 4                                                                                                    | When writing, the student at Level 5                                                                                                    |
| Level 1 is working on:                                                                                                    | Level 2 is working on:                                                                                                    | 3 is working on:                                                                                                    | is working on:                                                                                                    | is working on:                                                                                                    |
| creating words by filling in a<br>missing letter; using a small<br>number of frequently occurring<br>nouns and verbs; answering<br>basic questions and producing<br>basic information using isolated<br>words or phrases. | creating words by filling in a<br>missing letter; composing<br>words, phrases, and simple<br>sentences related to prompt;<br>recognizing and using<br>frequently occurring parts of<br>speech; choosing basic words to<br>communicate meaning. | creating words by filling in a missing<br>letter; composing simple and<br>compound sentences with clear<br>meaning that relate to a prompt;<br>recognizing and using parts of<br>speech; developing control of verb<br>tenses; expanding word choice to<br>communicate meaning. | composing simple, compound, and some<br>complex sentences with a clear meaning<br>that relate to a prompt; recognizing and<br>using parts of speech; increasing use of<br>complex grammar structures;<br>expanding word choice to communicate<br>meaning. | composing compound and complex<br>sentences with a clear meaning that<br>relate to a prompt; recognizing and<br>using parts of speech; accurately using<br>complex grammar structures;<br>expanding word choice to<br>communicate meaning. |

# Grades 4-5

|                                           |                                      |                                         |                                      | 1                                            |
|-------------------------------------------|--------------------------------------|-----------------------------------------|--------------------------------------|----------------------------------------------|
| Listening                                 | Listening                            | Listening                               | Listening                            | Listening                                    |
| Level 1 Beginning                         | Level 2 Early Intermediate           | Level 3 Intermediate                    | Level 4 Early Advanced               | Level 5 Advanced                             |
| 4 <sup>th</sup> Score Range: 397 or below | 4 <sup>th</sup> Score Range: 398-430 | 4 <sup>th</sup> Score Range: 431-491    | 4 <sup>th</sup> Score Range: 492-562 | 4 <sup>th</sup> Score Range: 563 or above    |
| 5 <sup>th</sup> Score Range: 412 or below | 5 <sup>th</sup> Score Range: 413-454 | 5 <sup>th</sup> Score Range: 455-497    | 5 <sup>th</sup> Score Range: 498-580 | 5 <sup>th</sup> Score Range: 581 or above    |
| When listening, the student at            | When listening, the student at       | When listening, the student at          | When listening, the student at       | When listening, the student at Level 5 is    |
| Level 1 is working on:                    | Level 2 is working on:               | Level 3 is working on:                  | Level 4 is working on:               | working on:                                  |
| determining the meaning of a              | determining the meaning of a few     | determining the meaning of words,       | determining the meaning of general   | determining the meaning of figurative        |
| few basic words and phrases and           | basic words and phrases and          | phrases and some idiomatic              | academic and content-specific        | language; participating in extended          |
| formulaic expressions in oral             | expressions in oral presentations;   | expressions; participating in short     | words and phrases, and idiomatic     | conversations and discussions about a        |
| presentations; listening to short         | participating in short conversations | conversations and discussions, asking   | expressions; participating in        | variety of topics and texts, asking relevant |
| conversations and responding to           | and discussions and responding to    | and answering questions; identifying    | conversations and discussions,       | questions and summarizing key ideas;         |
| simple questions and some wh-             | simple questions; identifying the    | the main idea and key details about a   | answering relevant questions and     | explaining how reasons and evidence are      |
| questions; identifying a point a          | main idea and a key detail from a    | familiar topic; identify how one or two | building on the ideas of others;     | sufficient to support the main ideas in a    |
| speaker makes.                            | read-aloud or oral presentation;     | reasons support the specific points a   | determining the main idea or theme   | presentation.                                |
|                                           | identifying a speaker's main point,  | speaker makes.                          | and explaining how it is supported   |                                              |
|                                           | and agree or disagree with the       |                                         | by key details.                      |                                              |
|                                           | speaker.                             |                                         |                                      |                                              |

| Reading                                                                                                    | Reading                                                                                                    | Reading                                                                                                    | Reading                                                                                                    | Reading                                                                                                    |
|----------------------------------------------------------------------------------------------------|----------------------------------------------------------------------------------------------------|----------------------------------------------------------------------------------------------------|----------------------------------------------------------------------------------------------------|----------------------------------------------------------------------------------------------------|
| Level 1 Beginning                                                                                                    | Level 2 Early Intermediate                                                                                                    | Level 3 Intermediate                                                                                                    | Level 4 Early Advanced                                                                                                    | Level 5 Advanced                                                                                                    |
| 4 <sup>th</sup> Score Range: 452 or below                                                                                                    | 4 <sup>th</sup> Score Range: 453-487                                                                                                    | 4 <sup>th</sup> Score Range: 488-549                                                                                                    | 4 <sup>th</sup> Score Range 550-593                                                                                                    | 4 <sup>th</sup> Score Range: 594 or above                                                                                                    |
| 5 <sup>th</sup> Score Range: 467 or below                                                                                                    | 5 <sup>th</sup> Score Range: 468-510                                                                                                    | 5 <sup>th</sup> Score Range: 511-587                                                                                                    | 5 <sup>th</sup> Score Range 588-626                                                                                                    | 5 <sup>th</sup> Score Range: 627 or above                                                                                                    |
| When reading grade-                                                                                                    | When reading grade-                                                                                                    | When reading grade-appropriate                                                                                                    | When reading grade-                                                                                                    | When reading grade-appropriate text,                                                                                                    |
| appropriate text, the student                                                                                                    | appropriate text, the student at                                                                                                    | text, the student at Level 3 is                                                                                                    | appropriate text, the student at                                                                                                    | the student at Level 5 is working on:                                                                                                    |
| at Level 1 is working on:                                                                                                    | Level 2 is working on:                                                                                                    | working on:                                                                                                    | Level 4 is working on:                                                                                                    |                                                                                                    |
| identifying a few key words and<br>phrases in simple written text;<br>gathering information from a few<br>provided sources and labelling<br>some key information. | determining the meaning of key<br>words, phrases, and some<br>expressions in simple written text;<br>identifying the main topic and<br>retelling a few key details; gathering<br>and recording some information<br>from provided sources. | determining the meaning of key<br>words, phrases and some idiomatic<br>expressions; reading short literary or<br>informational texts and identifying the<br>main idea or theme and one or two<br>supporting details; gathering<br>information from written sources and<br>identifying key information. | determining the meaning of general<br>academic and content-specific<br>words, phrases and idiomatic<br>expressions; identifying the main<br>idea or theme and explaining how it<br>is supported by details;<br>summarizing excerpts from a<br>variety of texts; reading and<br>interpreting information from a<br>eraph to draw conclusions. | determining the meaning of figurative<br>language; recognizing text types, such as<br>compare and contrast or cause and effect, to<br>identify key information and to make a<br>summary or prediction; identifying author's<br>purpose, and explaining how reasons and<br>evidence support or fail to support particular<br>points; gathering information from written<br>sources and summarizing key ideas and<br>information using eraphics. |

| Speaking                                  | Speaking                              | Speaking                               | Speaking                              | Speaking                                     |
|-------------------------------------------|---------------------------------------|----------------------------------------|---------------------------------------|----------------------------------------------|
| Level 1 Beginning                         | Level 2 Early Intermediate            | Level 3 Intermediate                   | Level 4 Early Advanced                | Level 5 Advanced                             |
| 4 <sup>th</sup> Score Range: 461 or below | 4 <sup>th</sup> Score Range: 462-505  | 4 <sup>th</sup> Score Range: 506-543   | 4 <sup>th</sup> Score Range: 544-583  | 4 <sup>th</sup> Score Range: 584 or above    |
| 5 <sup>th</sup> Score Range: 482 or below | 5 <sup>th</sup> Score Range: 483-525  | 5 <sup>th</sup> Score Range: 526-572   | 5 <sup>th</sup> Score Range: 573-606  | 5 <sup>th</sup> Score Range: 607 or above    |
| When speaking, the student                | When speaking, the student at         | When speaking, the student at          | When speaking, the student at         | When speaking, the student at Level 5 is     |
| at Level 1 is working on:                 | Level 2 is working on:                | Level 3 is working on:                 | Level 4 is working on:                | working on:                                  |
| participating in short                    | participating in short conversations, | participating in short conversations   | participating in conversations and    | participating in extended conversations and  |
| conversations using a few words           | responding to simple wh- questions;   | and discussions, asking and answering  | discussions about a variety of        | discussions, adding relevant and detailed    |
| or phrases; communicating                 | delivering short oral presentations   | questions, responding to the           | topics, building on the ideas of      | information using evidence, and              |
| simple information about an               | or describing pictures and graphs     | comments of others, and adding own     | others, expressing own ideas, and     | summarizing key ideas; delivering a          |
| event or topic using a narrow             | using simple language structures;     | comments; delivering short oral        | adding relevant information and       | presentation with details and examples;      |
| range of vocabulary and simple            | recounting a simple sequence of       | presentations including a few details  | evidence; recounting a detailed       | constructing a claim and providing logically |
| sentences; expressing an opinion          | events in order; constructing a       | and a conclusion; constructing a claim | sequence of events with a             | ordered reasons or facts to support the      |
| about a familiar topic.                   | claim with one supporting reason.     | and providing a few supporting         | beginning, middle and end;            | claim.                                       |
|                                           |                                       | reasons or facts.                      | developing a topic with facts and     |                                              |
|                                           |                                       |                                        | details, using transitional words and |                                              |
|                                           |                                       |                                        | phrases to connect events, ideas,     |                                              |
|                                           |                                       |                                        | and opinions.                         |                                              |

| Writing                                                                                                    | Writing                                                                                                    | Writing                                                                                                    | Writing                                                                                                    | Writing                                                                                                    |
|----------------------------------------------------------------------------------------------------|----------------------------------------------------------------------------------------------------|----------------------------------------------------------------------------------------------------|----------------------------------------------------------------------------------------------------|----------------------------------------------------------------------------------------------------|
| Level 1 Beginning                                                                                                    | Level 2 Early Intermediate                                                                                                    | Level 3 Intermediate                                                                                                    | Level 4 Early Advanced                                                                                                    | Level 5 Advanced                                                                                                    |
| 4 <sup>th</sup> Score Range: 436 or below                                                                                                    | 4 <sup>th</sup> Score Range: 437-480                                                                                                    | 4 <sup>th</sup> Score Range: 481-567                                                                                                    | 4 <sup>th</sup> Score Range: 568-599                                                                                                    | 4 <sup>th</sup> Score Range: 600 or above                                                                                                    |
| 5 <sup>th</sup> Score Range: 437 or below                                                                                                    | 5 <sup>th</sup> Score Range: 438-485                                                                                                    | 5 <sup>th</sup> Score Range: 486-597                                                                                                    | 5 <sup>th</sup> Score Range: 598-627                                                                                                    | 5 <sup>th</sup> Score Range: 628 or above                                                                                                    |
| When writing, the student at                                                                                                    | When writing, the student at                                                                                                    | When writing, the student at Level                                                                                                    | When writing, the student at                                                                                                    | When writing, the student at Level 5 is                                                                                                    |
| Level 1 is working on:                                                                                                    | Level 2 is working on:                                                                                                    | 3 is working on:                                                                                                    | Level 4 is working on:                                                                                                    | working on:                                                                                                    |
| communicating basic information<br>about an event or a topic using a<br>narrow range of vocabulary and<br>simple sentences; participating in<br>short written exchanges and<br>responding to simple and some<br>wh- questions about familiar<br>topics. | producing simple sentences using<br>basic language structures;<br>expressing an opinion or<br>constructing a simple claim with a<br>supporting reason; recounting a<br>simple sequence of events, using<br>basic linking words; asking a<br>question about a topic or text. | producing and expanding simple and<br>compound sentences; composing brief<br>narratives or informational texts,<br>including a few details; constructing a<br>claim about a familiar topic,<br>introducing the topic and providing a<br>few supporting reasons or evidence;<br>asking and answering questions,<br>responding to others' comments, and<br>adding own comments. | producing and expanding simple,<br>compound and complex sentences;<br>composing narratives or<br>informational texts about a variety<br>of topics with details and<br>conclusions; recounting a detailed<br>sequence of events using<br>transitional words and phrases to<br>connect events, ideas, and opinions;<br>asking and answering relevant | participating in extended written exchanges<br>about a variety of topics and texts, building<br>on the ideas of others, and adding relevant<br>and detailed information using evidence;<br>composing narratives or informational texts,<br>developing the topic with details and<br>examples, and a concluding section;<br>composing a claim, providing logically<br>ordered reasons or fact to support the claim,<br>and a concluding statement: summarizing |
|                                                                                                    |                                                                                                    | -                                                                                                    | questions, adding information and evidence.                                                                                                    | key ideas.                                                                                                    |

# Grades 6-8

| Listening                                                                                                    | Listening                                                                                                    | Listening                                                                                                    | Listening                                                                                                    | Listening                                                                                                    |
|----------------------------------------------------------------------------------------------------|----------------------------------------------------------------------------------------------------|----------------------------------------------------------------------------------------------------|----------------------------------------------------------------------------------------------------|----------------------------------------------------------------------------------------------------|
| Level 1 Beginning                                                                                                    | Level 2 Early Intermediate                                                                                                    | Level 3 Intermediate                                                                                                    | Level 4 Early Advanced                                                                                                    | Level 5 Advanced                                                                                                    |
| 6 <sup>th</sup> Score Range: 409 or below                                                                                                    | 6 <sup>th</sup> Score Range: 410-439                                                                                                    | 6 <sup>th</sup> Score Range: 440-497                                                                                                    | 6 <sup>th</sup> Score Range: 498-564                                                                                                    | 6 <sup>th</sup> Score Range: 565 or above                                                                                                    |
| 7 <sup>th</sup> Score Range: 429 or below                                                                                                    | 7 <sup>th</sup> Score Range: 430-472                                                                                                    | 7th Score Range: 473-552                                                                                                    | 7th Score Range: 553-596                                                                                                    | 7 <sup>th</sup> Score Range: 597 or above                                                                                                    |
| 8 <sup>th</sup> Score Range: 431 or below                                                                                                    | 8 <sup>th</sup> Score Range: 432-477                                                                                                    | 8 <sup>th</sup> Score Range: 478-564                                                                                                    | 8 <sup>th</sup> Score Range: 565-612                                                                                                    | 8 <sup>th</sup> Score Range: 613 or above                                                                                                    |
| When listening, the student                                                                                                    | When listening, the student at                                                                                                    | When listening, the student at                                                                                                    | When listening, the student at                                                                                                    | When listening, the student at Level                                                                                                    |
| at Level 1 is working on:                                                                                                    | Level 2 is working on:                                                                                                    | Level 3 is working on:                                                                                                    | Level 4 is working on:                                                                                                    | 5 is working on:                                                                                                    |
| recognizing a few key words or<br>phrases; responding to simple<br>questions and some wh-<br>questions; identifying a point<br>made by a speaker. | recognizing the main topic and<br>retelling a few key points;<br>responding to simple questions<br>and wh- questions; determining<br>the meaning of frequently<br>occurring words, phrases and<br>expressions. | determining the main idea and a few<br>supporting details; paraphrasing the<br>main idea; participating in discussions,<br>building on the ideas of others and<br>answering questions; determining the<br>meaning of general education and<br>content specific words. | determining the main idea and<br>supporting evidence; paraphrasing and<br>analyzing information to determine if<br>the evidence supports the argument;<br>posing and answering relevant<br>questions; adding additional relevant<br>information and evidence to key ideas. | determining main idea or ideas and how<br>each idea is supported with evidence;<br>gathering information from multiple oral<br>sources and evaluating the credibility of<br>the information; quoting or citing<br>examples while paraphrasing data and<br>conclusions; determining the meaning of<br>general academic, context specific,<br>figurative and idiomatic phrases. |
|                                                                                                    |                                                                                                    |                                                                                                    | ·                                                                                                    |                                                                                                    |
| Reading                                                                                                    | Reading                                                                                                    | Reading                                                                                                    | Reading                                                                                                    | Reading                                                                                                    |
| Level 1 Beginning                                                                                                    | Level 2 Early Intermediate                                                                                                    | Level 3 Intermediate                                                                                                    | Level 4 Early Advanced                                                                                                    | Level 5 Advanced                                                                                                    |
| 6 <sup>th</sup> Score Range: 460 or below                                                                                                    | 6 <sup>th</sup> Score Range: 461-495                                                                                                    | 6 <sup>th</sup> Score Range: 496-564                                                                                                    | 6 <sup>th</sup> Score Range: 565-603                                                                                                    | 6 <sup>th</sup> Score Range: 604 or above                                                                                                    |
| 7 <sup>th</sup> Score Range: 485 or below                                                                                                    | 7 <sup>th</sup> Score Range: 486-533                                                                                                    | 7 <sup>th</sup> Score Range: 534-608                                                                                                    | 7 <sup>th</sup> Score Range: 609-641                                                                                                    | 7 <sup>th</sup> Score Range: 642 or above                                                                                                    |
| 8 <sup>th</sup> Score Range: 493 or below                                                                                                    | 8 <sup>th</sup> Score Range: 494-546                                                                                                    | 8 <sup>th</sup> Score Range: 547-639                                                                                                    | 8 <sup>th</sup> Score Range 640-668                                                                                                    | 8 <sup>th</sup> Score Range: 669 or above                                                                                                    |
| When reading grade-                                                                                                    | When reading grade-                                                                                                    | When reading grade-appropriate                                                                                                    | When reading grade-appropriate                                                                                                    | When reading grade-appropriate                                                                                                    |
| appropriate text, the student                                                                                                    | appropriate text, the student                                                                                                    | text, the student at Level 3 is                                                                                                    | text, the student at Level 4 is                                                                                                    | text, the student at Level 5 is                                                                                                    |
| at Level 1 is working on:                                                                                                    | at Level 2 is working on:                                                                                                    | working on:                                                                                                    | working on:                                                                                                    | working on:                                                                                                    |
| identifying a few key words and                                                                                                    | identifying the main topic and a                                                                                                    | determining the central idea or theme                                                                                                    | determining two or more central ideas                                                                                                    | determining central ideas or themes and                                                                                                    |
| phrases in simple written texts;                                                                                                    | few key details in simple written                                                                                                    | and supporting details; responding to                                                                                                    | and how they are supported by                                                                                                    | how they are supported by specific                                                                                                    |
| identifying basic information                                                                                                    | texts; identifying key words and                                                                                                    | others' comments and answering                                                                                                    | specific details; building on ideas of                                                                                                    | details; summarizing key ideas in text;                                                                                                    |
| within text; responding to simple                                                                                                    | phrases; responding to simple                                                                                                    | questions on familiar topics; gathering                                                                                                    | others, adding relevant and specific                                                                                                    | responding to others' comments and                                                                                                    |
| questions and some wn-                                                                                                    | comments and questions on a                                                                                                    | information from a few sources; using                                                                                                    | evidence; summarizing text; gathering                                                                                                    | answering questions on a variety of                                                                                                    |
| questions on familiar topics.                                                                                                    | who questions, gathering and                                                                                                    | context clues to determine the                                                                                                    | information from multiple sources to                                                                                                    | topics, adding relevant and specific                                                                                                    |
|                                                                                                    | recording information                                                                                                    | content-specific words and phrases                                                                                                    | observations: analyzing the arguments                                                                                                    | sources, evaluating its credibility, and                                                                                                    |
|                                                                                                    | recording information.                                                                                                    | explaining an author's argument:                                                                                                    | and claims made in text determining                                                                                                    | paraphrasing the data: determining                                                                                                    |
|                                                                                                    |                                                                                                    | analyzing the arguments and claims                                                                                                    | the sufficiency of supporting evidence:                                                                                                    | whether reasoning is sound and                                                                                                    |
|                                                                                                    |                                                                                                    | made in text, distinguishing between                                                                                                    | determining the meaning of content-                                                                                                    | evidence is sufficient to support claims;                                                                                                    |
|                                                                                                    |                                                                                                    | those that are supported by reasons or                                                                                                    | specific words and phrases and some                                                                                                    | determining the meaning of figurative                                                                                                    |
|                                                                                                    |                                                                                                    | evidence and those that are not.                                                                                                    | idiomatic expressions.                                                                                                    | and connotative language.                                                                                                    |
|                                                                                                    | ·<br>1                                                                                                    |                                                                                                    | ·<br>1                                                                                                    |                                                                                                    |
| Speaking                                                                                                    | Speaking                                                                                                    | Sneaking                                                                                                    | Speaking                                                                                                    | Speaking                                                                                                    |

| Speaking                                  | Speaking                             | Speaking                                 | Speaking                                | Speaking                                  |
|-------------------------------------------|--------------------------------------|------------------------------------------|-----------------------------------------|-------------------------------------------|
| Level 1 Beginning                         | Level 2 Early Intermediate           | Level 3 Intermediate                     | Level 4 Early Advanced                  | Level 5 Advanced                          |
| 6 <sup>th</sup> Score Range: 464 or below | 6 <sup>th</sup> Score Range: 465-510 | 6 <sup>th</sup> Score Range: 511-561     | 6 <sup>th</sup> Score Range: 562-594    | 6 <sup>th</sup> Score Range: 595 or above |
| 7 <sup>th</sup> Score Range: 474 or below | 7 <sup>th</sup> Score Range: 475-526 | 7 <sup>th</sup> Score Range: 527-581     | 7 <sup>th</sup> Score Range: 582-610    | 7 <sup>th</sup> Score Range: 611 or above |
| 8 <sup>th</sup> Score Range: 475 or below | 8 <sup>th</sup> Score Range: 476-527 | 8 <sup>th</sup> Score Range: 528-589     | 8 <sup>th</sup> Score Range: 590-618    | 8 <sup>th</sup> Score Range: 619 or above |
| When speaking, the student                | When speaking, the student at        | When speaking, the student at            | When speaking, the student at           | When speaking, the student at Level       |
| at Level 1 is working on:                 | Level 2 is working on:               | Level 3 is working on:                   | Level 4 is working on:                  | 5 is working on:                          |
| using basic and topical                   | offering an opinion or prediction    | describing a picture or graph using      | participating in conversations and      | making predictions and drawing            |
| vocabulary; responding to simple          | using simple grammatical             | general academic and content-specific    | discussions with appropriate            | conclusions from a variety of sources;    |
| and wh- questions about a                 | structures and vocabulary;           | vocabulary, and compound as well as      | grammatical structures; recounting a    | asking and answering questions, and       |
| presentation; expressing an               | responding to questions with         | complex sentences; constructing a        | detailed sequence of events with a      | stating opinions with appropriate         |
| opinion about a topic;                    | words relevant to the topic;         | claim and providing several supporting   | beginning, middle, and end;             | grammatical structures and vocabulary;    |
| recognizing and using frequently          | interpreting the information in a    | reasons or facts in a logical order;     | summarizing information using simple,   | recounting a complex sequence of          |
| occurring nouns, phrases, and             | picture or graph about a familiar    | adapting language choices to audience;   | compound and complex sentences;         | events; making a claim with simple,       |
| verbs.                                    | topic, constructing a claim and      | delivering a short oral presentation, or | supporting main ideas clearly with      | compound, and complex sentences.          |
|                                           | providing a supporting reason;       | recounting a brief sequence of events    | relevant and specific evidence; deliver |                                           |
|                                           | producing simple and compound        | in order using linking words.            | oral presentations about a variety of   |                                           |
|                                           | sentences.                           |                                          | topics and experiences.                 |                                           |

| Writing                                   | Writing                              | Writing                                 | Writing                                 | Writing                                   |
|-------------------------------------------|--------------------------------------|-----------------------------------------|-----------------------------------------|-------------------------------------------|
| Level 1 Beginning                         | Level 2 Early Intermediate           | Level 3 Intermediate                    | Level 4 Early Advanced                  | Level 5 Advanced                          |
| 6 <sup>th</sup> Score Range: 424 or below | 6 <sup>th</sup> Score Range: 425-471 | 6 <sup>th</sup> Score Range: 472-563    | 6 <sup>th</sup> Score Range: 564-593    | 6 <sup>th</sup> Score Range: 594 or above |
| 7 <sup>th</sup> Score Range: 473 or below | 7 <sup>th</sup> Score Range: 474-519 | 7th Score Range: 520-596                | 7th Score Range: 597-624                | 7 <sup>th</sup> Score Range: 625 or above |
| 8 <sup>th</sup> Score Range: 483 or below | 8 <sup>th</sup> Score Range: 484-532 | 8 <sup>th</sup> Score Range: 533-618    | 8 <sup>th</sup> Score Range: 619-646    | 8 <sup>th</sup> Score Range: 647 or above |
| When writing, the student at              | When writing, the student at         | When writing, the student at Level      | When writing, the student at Level      | When writing, the student at Level 5      |
| Level 1 is working on:                    | Level 2 is working on:               | 3 is working on:                        | 4 is working on:                        | is working on:                            |
| participating in short written            | participating in short written       | participating in written exchanges with | participating in written exchanges on a | participating in extended written         |
| exchanges and presenting simple           | exchanges; composing claims,         | some details; constructing a claim      | variety of topics and texts; asking and | exchanges on a variety of topics and      |
| information; expressing an                | narratives, or informational texts   | about a topic, introducing the topic,   | answering relevant questions;           | texts; adding evidence and summarizing    |
| opinion about a familiar topic;           | about familiar topics; providing a   | and providing reasons and facts in      | paraphrasing to restate information;    | ideas; composing narrative and            |
| responding to wh- questions               | reason or fact to support the claim; | logical order; providing a concluding   | composing narrative and informational   | informational texts with relevant details |
| about presentations using                 | responding to simple and wh-         | statement; asking and answering         | texts with specific details about a     | about a variety of topics; constructing a |
| vocabulary from the                       | questions; recounting a brief        | questions, adding relevant information; | variety of topics; constructing a claim | claim, introducing the topic and          |
| presentation topic.                       | sequence of events in order; using   | expressing own ideas in writing;        | and providing sufficient reasons to     | providing compelling, ordered reasons     |
|                                           | frequently occurring general         | recounting a short sequence of events   | support it; analyzing an argument or    | to support the claim; recounting a        |
|                                           | academic and content-specific        | in order with a beginning, middle, and  | claim; using simple, compound and       | complex sequence of events with a         |
|                                           | words and phrases.                   | end; using common transitional words    | complex sentences with transitional     | beginning, middle, and end; adapting      |
|                                           |                                      | and phrases.                            | words and phrases to connect events     | language choices and style to the         |
|                                           |                                      |                                         | and ideas.                              | purpose and audience; precisely           |
|                                           |                                      |                                         |                                         | expressing ideas while maintaining a      |
|                                           |                                      |                                         |                                         | consistent style and tone                 |

# Grades 9-12

| Listening                                                                                                    | Listening                                                                                                    | Listening                                                                                                    | Listening                                                                                                    | Listening                                                                                                    |
|----------------------------------------------------------------------------------------------------|----------------------------------------------------------------------------------------------------|----------------------------------------------------------------------------------------------------|----------------------------------------------------------------------------------------------------|----------------------------------------------------------------------------------------------------|
| Level 1 Beginning                                                                                                    | Level 2 Early Intermediate                                                                                                    | Level 3 Intermediate                                                                                                    | Level 4 Early Advanced                                                                                                    | Level 5 Advanced                                                                                                    |
| 9-12 Score Range: 450 or below                                                                                                    | 9-12 Score Range: 451-490                                                                                                    | 9-12 Score Range: 491-570                                                                                                    | 9-12 Score Range: 571-612                                                                                                    | 9-12 Score Range: 613 or above                                                                                                    |
| When listening, the student at                                                                                                    | When listening, the student at                                                                                                    | When listening, the student at                                                                                                    | When listening, the student at                                                                                                    | When listening, the student at Level 5                                                                                                    |
| Level 1 is working on:                                                                                                    | Level 2 is working on:                                                                                                    | Level 3 is working on:                                                                                                    | Level 4 is working on:                                                                                                    | is working on:                                                                                                    |
| determining the meaning of<br>frequently occurring words, simple<br>phrases, and formulaic expressions<br>in simple oral communications and<br>presentations, listening to short<br>conversations on familiar topics and<br>responding to simple yes/no<br>questions and some wh- questions. | determining the meaning of<br>frequently occurring words, phrases,<br>and expressions in oral<br>presentations; analyzing and<br>critiquing oral arguments of others<br>on familiar topics; identifying the<br>main topic and retelling a key detail<br>or supporting reason from oral<br>communications; participating in<br>short conversations. | determining the meaning of general<br>academic and content-specific<br>words, phrases and frequently<br>occurring expressions;<br>demonstrating comprehension of<br>oral presentations and exchanges of<br>information about literary and<br>informational texts by determining<br>the central idea or theme and<br>supporting reasons, restating key<br>ideas and information, and<br>explaining how the theme is<br>developed by specific details;<br>adding information and evidence to | determining meanings of general<br>academic and content-specific<br>words and phrases, figurative<br>language, and some idiomatic<br>expressions; demonstrating<br>comprehension by participating in a<br>range of discussion topics; inferring<br>the intent and analyzing the<br>speaker's development of themes<br>and ideas; analyzing the reasoning<br>and use of rhetoric in persuasive<br>speech to determine whether the<br>evidence is sufficient to support the<br>claim. | determining meanings of idiomatic<br>expressions and figurative language in<br>oral presentations and conversations;<br>determining and summarizing central<br>ideas or themes, analyzing their<br>development and evidence discussed;<br>construct meaning from oral<br>presentations on academic topics and<br>literary texts; inferring, analyzing and<br>critiquing the intent, reasoning and use of<br>rhetoric of a speaker. |

| Reading                                                                                                    | Reading                                                                                                    | Reading                                                                                                    | Reading                                                                                                    | Reading                                                                                                    |
|----------------------------------------------------------------------------------------------------|----------------------------------------------------------------------------------------------------|----------------------------------------------------------------------------------------------------|----------------------------------------------------------------------------------------------------|----------------------------------------------------------------------------------------------------|
| Level 1 Beginning                                                                                                    | Level 2 Early Intermediate                                                                                                    | Level 3 Intermediate                                                                                                    | Level 4 Early Advanced                                                                                                    | Level 5 Advanced                                                                                                    |
| 9-12 Score Range: 487 or below                                                                                                    | 9-12 Score Range: 488-538                                                                                                    | 9-12 Score Range: 539-630                                                                                                    | 9-12 Score Range 631-661                                                                                                    | 9-12 Score Range: 662 or above                                                                                                    |
| When reading grade-                                                                                                    | When reading grade-                                                                                                    | When reading grade-                                                                                                    | When reading grade-                                                                                                    | When reading grade-appropriate                                                                                                    |
| appropriate text, the student at                                                                                                    | appropriate text, the student at                                                                                                    | appropriate text, the student at                                                                                                    | appropriate text, the student at                                                                                                    | text, the student at Level 5 is                                                                                                    |
| Level 1 is working on:                                                                                                    | Level 2 is working on:                                                                                                    | Level 3 is working on:                                                                                                    | Level 4 is working on:                                                                                                    | working on:                                                                                                    |
| recognizing the meaning of<br>frequently occurring words, simple<br>phrases, and formulaic expressions<br>in literary and informational text;<br>identifying the point an author<br>makes; responding to yes/no and<br>some wh- questions to<br>demonstrate understanding of text;<br>gathering information from<br>provided sources and labeling<br>collected information. | identifying the meanings of key<br>vocabulary, frequently occurring<br>words, phrases, and expressions in<br>literary and informational text;<br>recognizing the main<br>idea/argument of a text and<br>retelling a few key details; gathering<br>information from provided sources<br>and summarizing data and<br>information. | determining the meaning of general<br>academic and content-specific<br>words and phrases in literary and<br>informational text; identifying and<br>paraphrasing main concepts and<br>information; comprehending<br>exchanges of written information or<br>data; explaining the reasons and<br>textual evidence to support a claim;<br>gathering information from multiple<br>sources. | determining the meaning of<br>figurative language and some<br>idiomatic expressions; identifying<br>main ideas and summarizing key<br>points from literary and<br>informational texts; analyzing the<br>reasoning and use of rhetoric in<br>persuasive texts; conducting<br>research based on written sources<br>of information, demonstrating<br>comprehension by evaluating | determining the meaning of figurative<br>language, and idiomatic expressions;<br>accurately identifying, summarizing,<br>analyzing, and critiquing key points,<br>main ideas and arguments of others<br>presented in writing; gathering and<br>synthesizing information from multiple<br>written sources, evaluating the<br>reliability of each source. |

| Speaking                           | Speaking                             | Speaking                               | Speaking                             | Speaking                                   |
|------------------------------------|--------------------------------------|----------------------------------------|--------------------------------------|--------------------------------------------|
| Level 1 Beginning                  | Level 2 Early Intermediate           | Level 3 Intermediate                   | Level 4 Early Advanced               | Level 5 Advanced                           |
| 9-12 Score Range: 480 or below     | 9-12 Score Range: 481-535            | 9-12 Score Range: 536-592              | 9-12 Score Range: 593-618            | 9-12 Score Range: 619 or above             |
| When speaking, the student at      | When speaking, the student at        | When speaking, the student at          | When speaking, the student at        | When speaking, the student at Level 5      |
| Level 1 is working on:             | Level 2 is working on:               | Level 3 is working on:                 | Level 4 is working on:               | is working on:                             |
| communicating basic information    | producing simple and compound        | speaking about informational and       | using standard language forms and    | participating in extended conversations    |
| about an event or topic using a    | sentences to present information     | complex literary text or delivering    | complex transitions to clarify       | and discussions and delivering oral        |
| narrow range of vocabulary and     | and ideas; participating in short    | short oral presentations using         | relationships among events and       | presentations on a range of topics, texts, |
| simple sentences; participating in | conversations about familiar topics  | standard language forms;               | ideas; analyzing and critiquing      | and issues; asking and answering           |
| short conversations; presenting    | and texts; recounting a short        | recounting a sequence of events        | others' arguments; participating in  | questions to probe reasoning and claims;   |
| information, and responding to     | sequence of events; constructing a   | with a beginning, middle, and end;     | conversations and discussions or     | summarizing key ideas and evidence; fully  |
| simple questions and some wh-      | spoken claim supported by opinions,  | introducing and developing an          | giving oral presentations on a range | developing a claim or topic with relevant  |
| questions; expressing an opinion   | reasoning or evidence; introducing a | informational topic with facts and     | of topics, texts, and issues;        | details, concepts, examples, and           |
| about a familiar topic.            | topic, providing one or two facts    | details and a conclusion;              | developing presentations to          | information; analyzing and integrating     |
|                                    | about the topic, and a concluding    | participating in discussions, building | communicate research; introducing    | information into a clearly organized oral  |
|                                    | statement.                           | on the ideas of others and             | and developing a claim or an         | text.                                      |
|                                    |                                      | expressing own ideas, asking and       | informational topic with facts,      |                                            |
|                                    |                                      | answering relevant questions, and      | details, and evidence.               |                                            |
|                                    |                                      | restating some key ideas.              |                                      |                                            |

| Writing                                                                                                    | Writing                                                                                                    | Writing                                                                                                    | Writing                                                                                                    | Writing                                                                                                    |
|----------------------------------------------------------------------------------------------------|----------------------------------------------------------------------------------------------------|----------------------------------------------------------------------------------------------------|----------------------------------------------------------------------------------------------------|----------------------------------------------------------------------------------------------------|
| Level 1 Beginning                                                                                                    | Level 2 Early Intermediate                                                                                                    | Level 3 Intermediate                                                                                                    | Level 4 Early Advanced                                                                                                    | Level 5 Advanced                                                                                                    |
| 9-12 Score Range: 484 or below                                                                                                    | 9-12 Score Range: 485-532                                                                                                    | 9-12 Score Range: 533-614                                                                                                    | 9-12 Score Range: 615-640                                                                                                    | 9-12 Score Range: 641 or above                                                                                                    |
| When writing, the student at                                                                                                    | When writing, the student at                                                                                                    | When writing, the student at                                                                                                    | When writing, the student at                                                                                                    | When writing, the student at Level                                                                                                    |
| Level 1 is working on:                                                                                                    | Level 2 is working on:                                                                                                    | Level 3 is working on:                                                                                                    | Level 4 is working on:                                                                                                    | 5 is working on:                                                                                                    |
| communicating basic information<br>about a topic using a narrow range<br>of vocabulary and simple<br>sentences; using basic language<br>structures to communicate context-<br>specific messages; participating in<br>short written exchanges on familiar<br>topics and texts. | writing clear and coherent simple<br>and compound sentences using<br>common linking words; constructing<br>written claims with some<br>organization, supported by a reason<br>or evidence and a concluding<br>statement; recounting a short<br>sequence of events in order;<br>providing one or two facts about a<br>topic; writing one relevant question<br>about a prompt. | using multiple complete sentences<br>with organization and some details<br>to develop an informational topic;<br>constructing written claims to<br>communicate clear, coherent,<br>context-specific messages using a<br>variety of language structures;<br>participating in written exchanges,<br>building on the ideas of others,<br>restating some of the key ideas<br>expressed, and expressing own<br>ideas; writing relevant questions<br>that demonstrate understanding. | producing a coherent narrative with<br>details using compound and<br>complex sentences; using a variety<br>of language structures accurately in<br>context-specific messages;<br>constructing written claims with<br>reasons in basic paragraph form;<br>participating in written exchanges<br>on a range of topics, texts, and<br>issues; introducing and developing<br>an informational topic with facts,<br>details, and evidence. | producing a coherent narrative with<br>details using compound and complex<br>sentences, with complex and varied<br>transitions to link the sections of a<br>text and to clarify relationships<br>among events and ideas; composing<br>informational texts about a variety of<br>topics with relevant details, concepts,<br>examples, and information; expressing<br>ideas clearly and persuasively;<br>introducing and distinguishing a claim<br>from a counter-claim, providing<br>logically ordered, relevant reasons and<br>supporting evidence to refute the<br>counter-claim. |